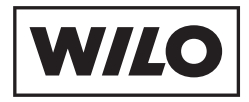

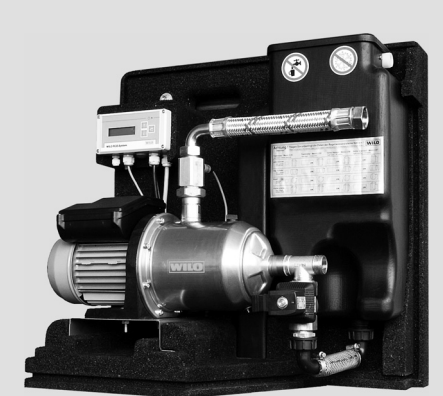

# Wilo-RainSystem AF Comfort

- D Einbau- und Betriebsanleitung
- **GB** Installation and operating instructions
- **F** Notice de montage et de mise en service
- NL Inbouw- en bedieningsvoorschriften

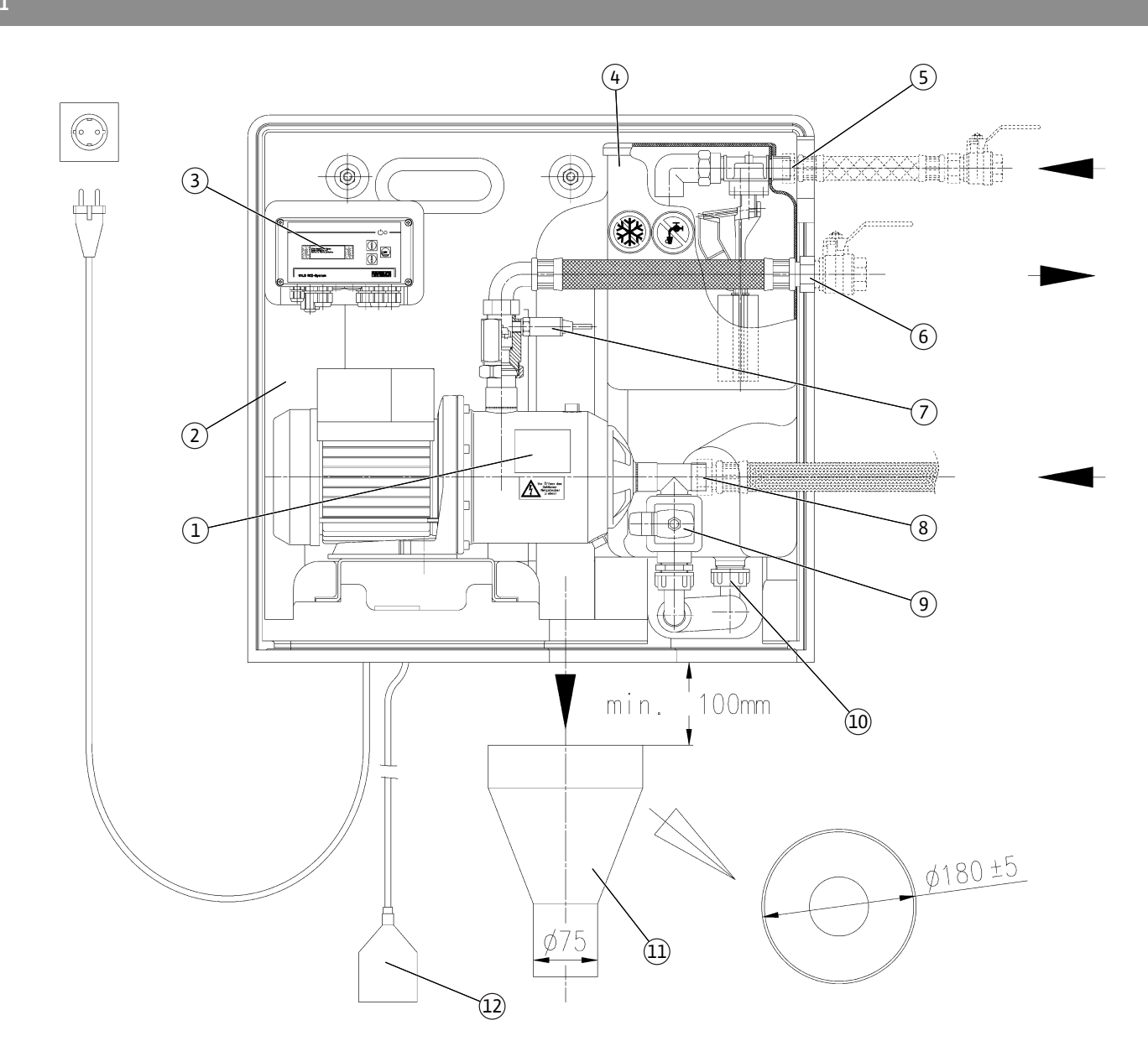

Fig. 2

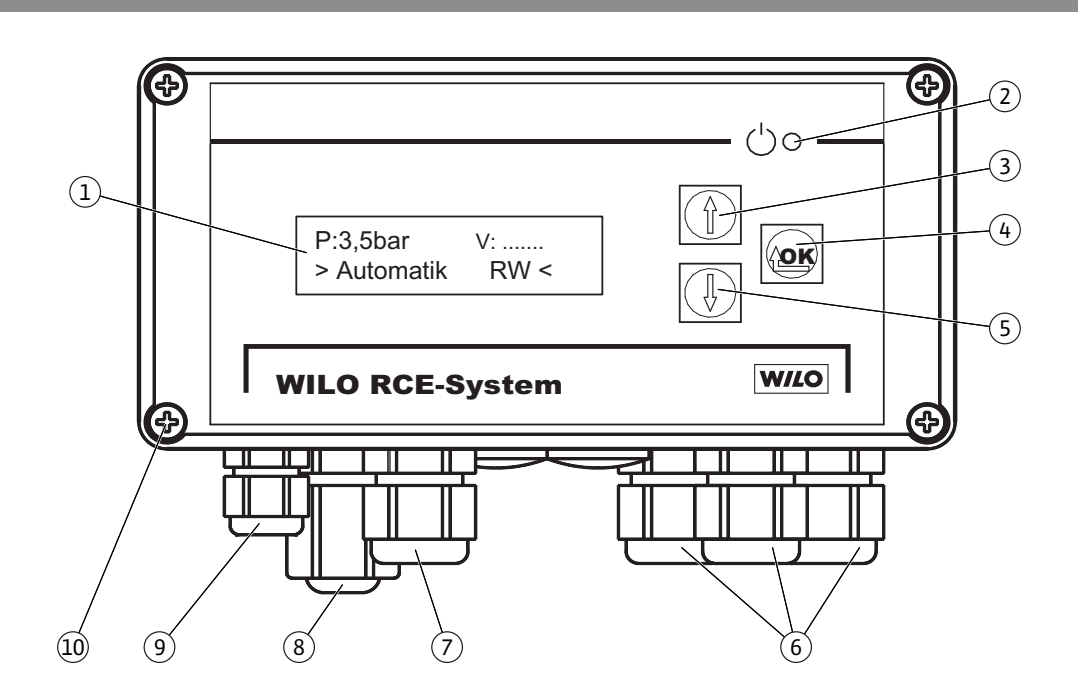

Fig. 1

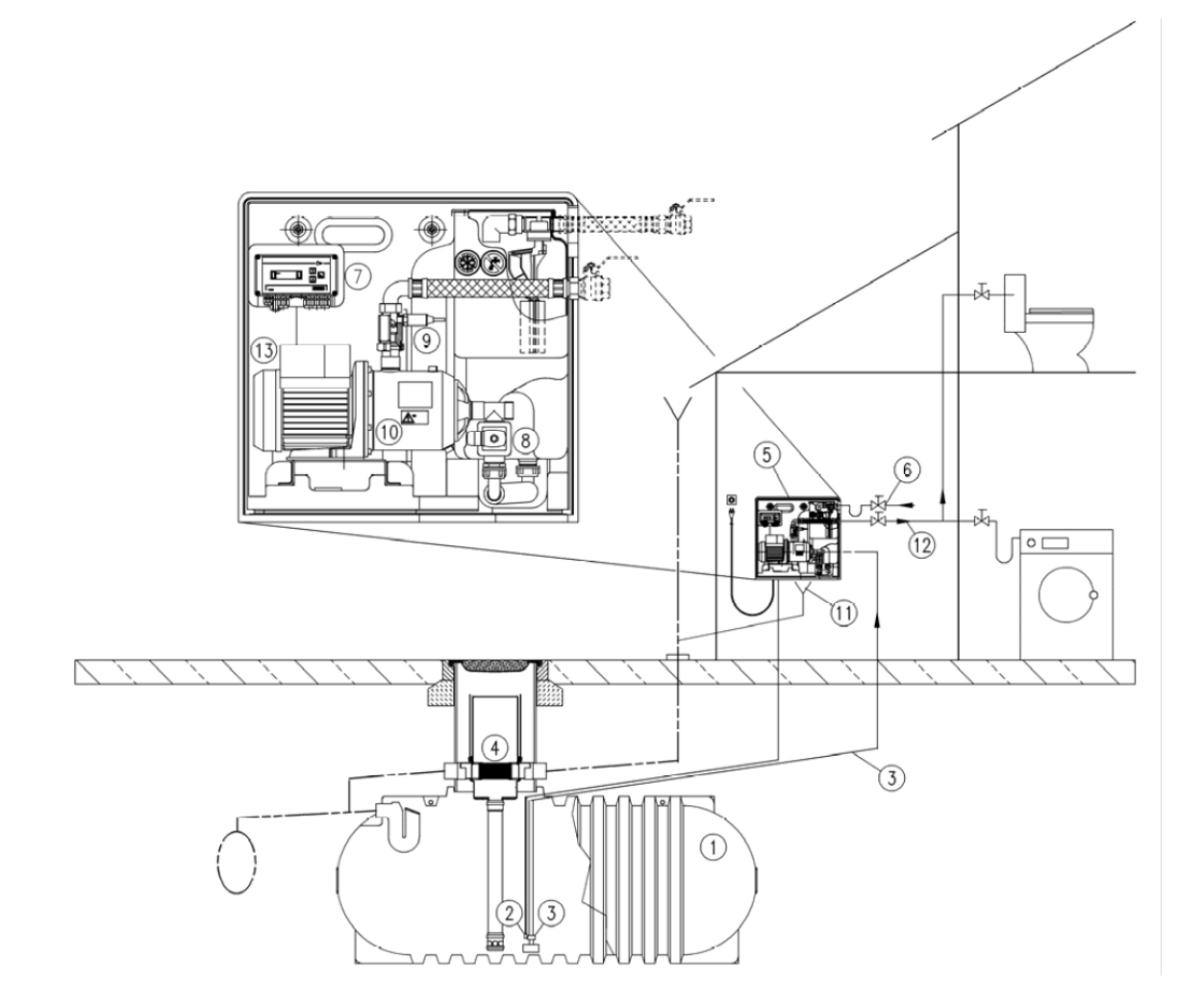

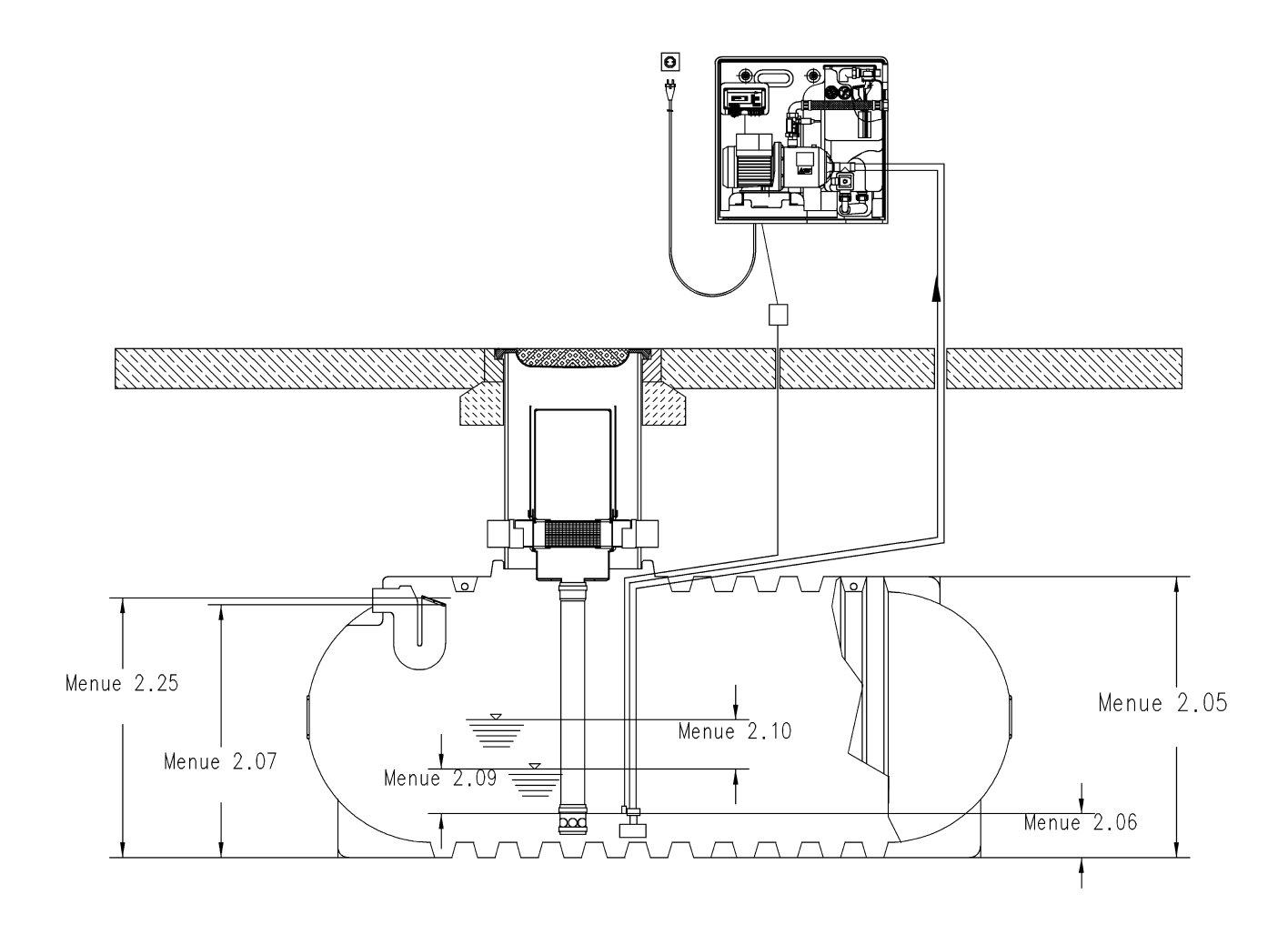

Fig. 5

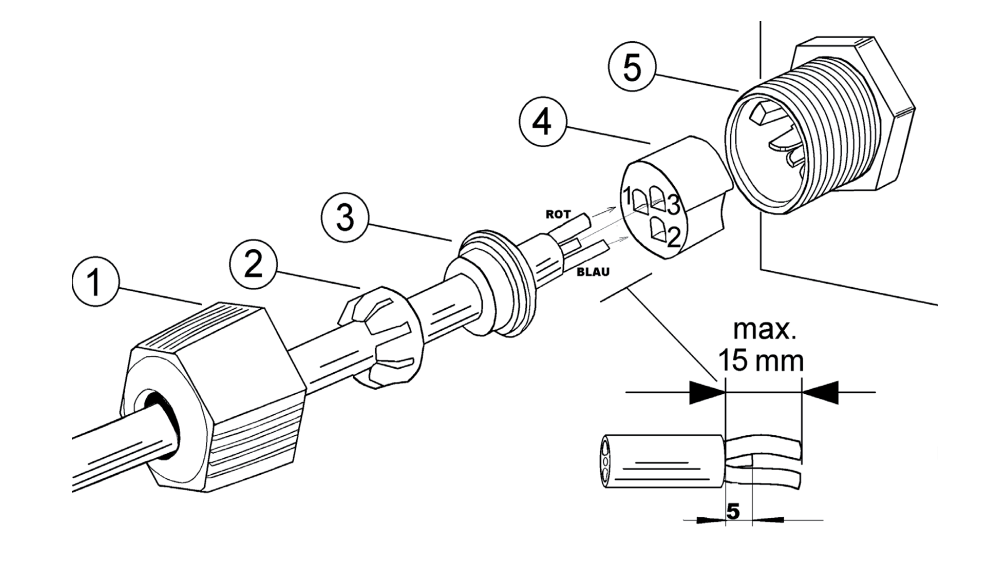

Fig. 4

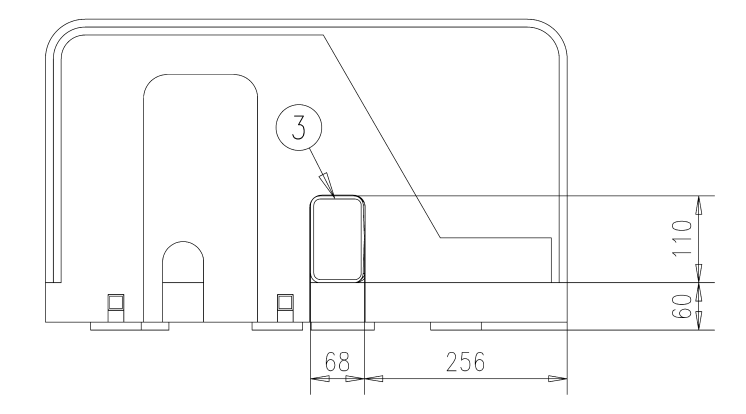

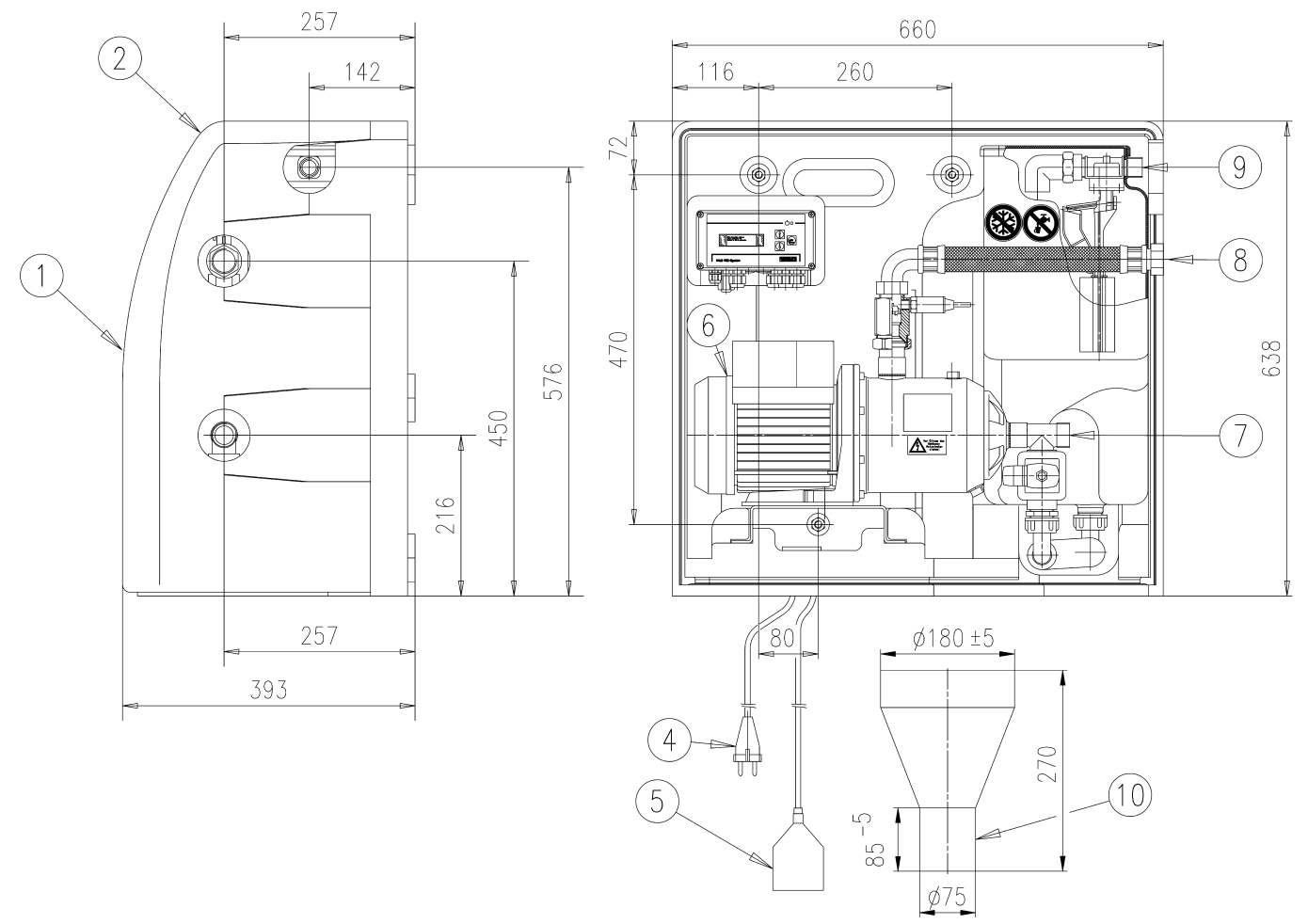

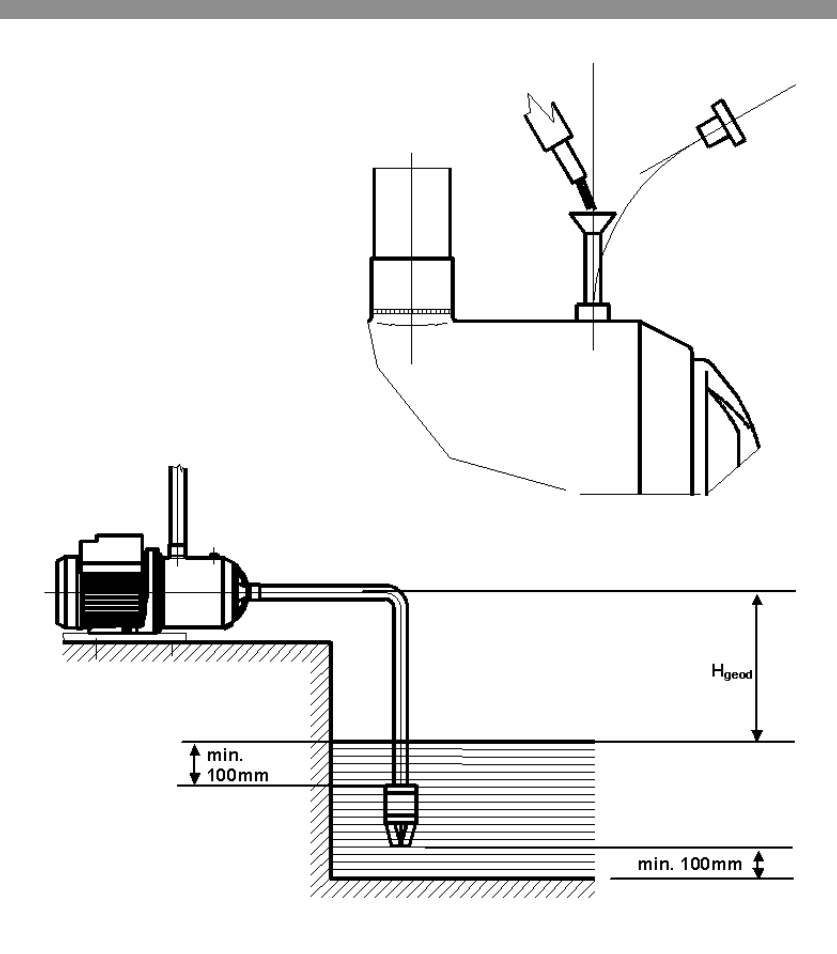

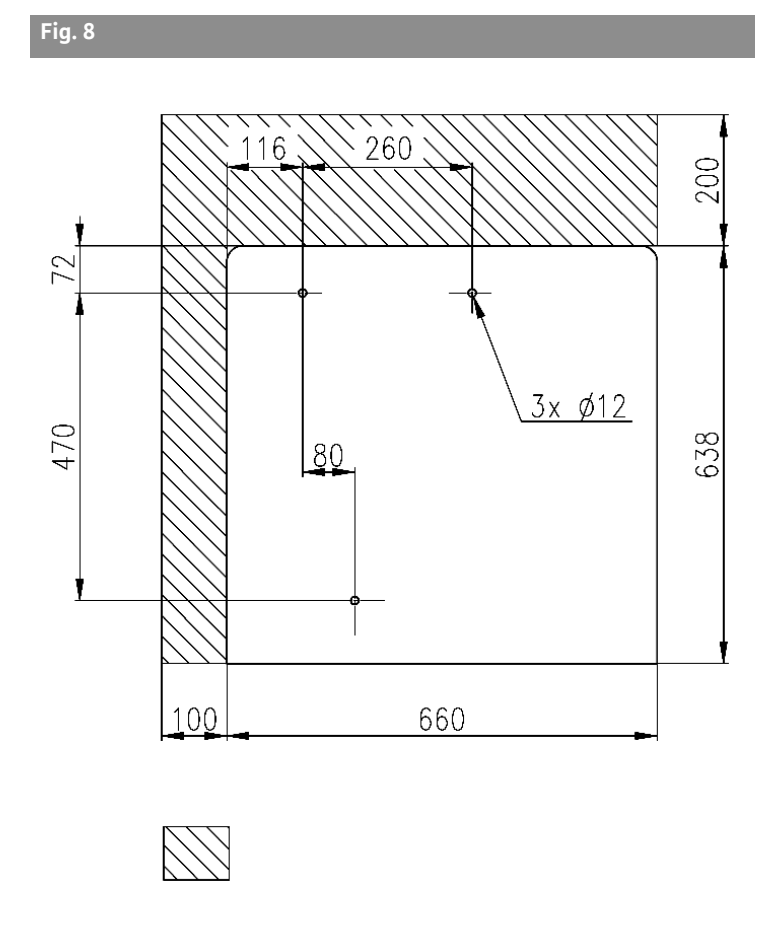

Fig. 9

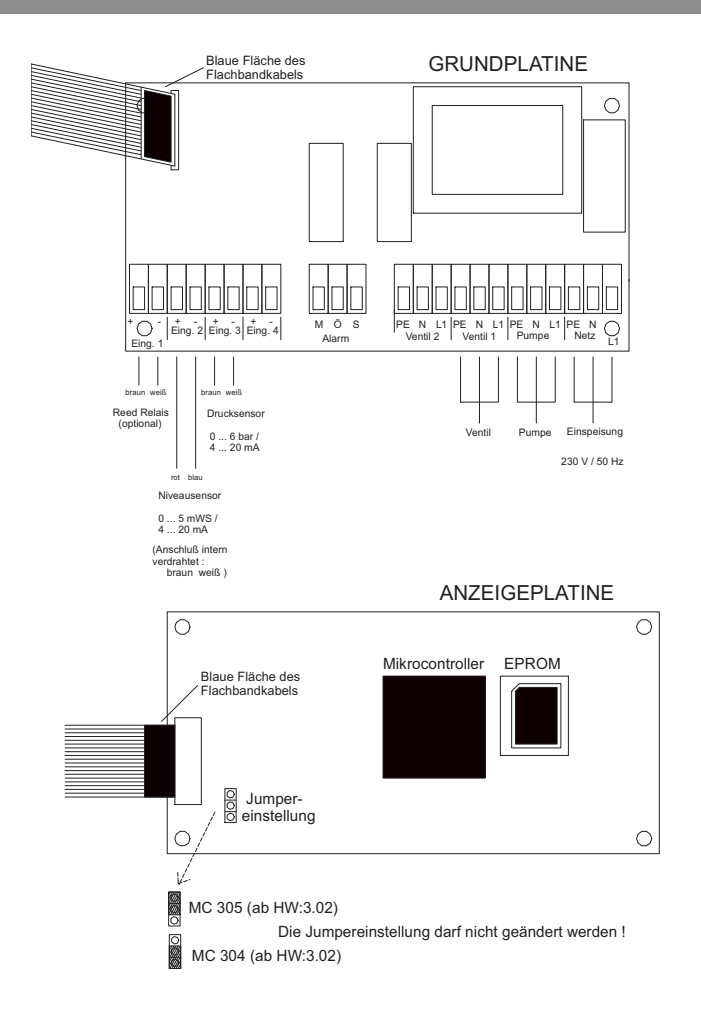

## Objaśnienia do rysunków:

## Rys. 1 Rysunek przeglądowy urządzenia Wilo-RainSystem AF Comfort

- 1 Pompa wirowa
- 2 Rama podstawowa
- 3 Urządzenie sterujące
- 4 Zbiornik dodatkowego zasilania świeżą wodą
- 5 Podłączenie zasilania świeżą wodą
- 6 Podłączenie strony tłocznej
- 7 Czujnik ciśnienia
- 8 Podłączenie strony ssawnej
- 9 Zawór magnetyczny
- 10 Króciec zbiornika dodatkowego zasilania
- 11 Lejek przelewu
- 12 Czujnik poziomu

## Rys. 2 Rysunek przeglądowy urządzenia sterującego

- 1 Wyświetlacz
- 2 Wskazanie statusu
- 3 Klawisz "nawigacja do tyłu"
- 4 Klawisz "nawigacja do przodu"
- 5 Klawisz potwierdzania
- 6 Podłączenia wewnętrzne
- 7 Podłączenie czujnika ciśnienia
- 8 Podłączenie czujnika poziomu
- 9 Opcjonalne podłączenie przekaźnika Reed
- 10 Śruby obudowy

## Rys. 3 Przykład instalowania urządzenia Wilo- Rain System AFComfort

- Zbiornik zbiorczy
- 2 Czujnik poziomu

1

- 3 Rurociąg ssawny z zaworem stopowym
- 4 Kolektor filtrujący
- 5 Urządzenie Wilo-RainSystem AF Comfort
- 6 Podłączenie świeżej wody
- 7 Urządzenie sterujące RainControl Economy (RCE)
- 8 Zawór magnetyczny
- 9 Czujnik ciśnienia
- 10 Pompa wirowa
- 11 Lejek przelewu
- 12 Rurociąg tłoczny do użytkownika
- 13 Dodatkowe podłączenie uziemienia elektrycznego

## Rys. 4 Przyporządkowanie poziomów do menu urządzenia

## Rys. 5 Podłączenie czujnika poziomu

## Rys. 6 Rysunek podłączenia hydraulicznego/z wymiarami

- 1 Pokrywa
- 2 Półka do instrukcji montażu i obsługi
- 3 Przelew
- 4 Podłączenie sieci (długość kabla ok. 2,5 m)
- 5 Czujnik poziomu (długość kabla ok. 20m) (Zawarty w zakresie dostawy! Montaż realizuje klient/ monter)
- 6 Dodatkowa śruba uziemienia
- 7 Podłączenie ssawne do cysterny G1"
- 8 Podłączenie tłoczne Rp 1"
- 9 Podłączenie świeżej wody R<sup>3</sup>/4"
- 11 Lejek przelewu z mocowaniem HT70 (DN75)

## Rys. 7 Napełnianie pompy wirowej i rurociągu

Rys. 8 Szkic otworów wymaganych do montażu na ścianie

Miejsce rewizyjne (wolne miejsce do prac konserwacyjnych)

## Rys. 9 Schemat podłączenia elektrycznego

## 1 Informacje ogólne

## 1.1 O niniejszej instrukcji

Instrukcja montażu i uruchomienia jest istotnym składnikiem urządzenia. Powinna ona być zawsze do dyspozycji w pobliżu urządzenia. Dokładne przestrzeganie instrukcji jest warunkiem właściwego ustawienia i użytkowania urządzenia zgodnego z przeznaczeniem. Treść instrukcji montażu i obsługi odpowiada wersji urządzenia i jest zgodna ze stanem norm dotyczących bezpieczeństwa w ich stanie w czasie przygotowania do druku.

## 2 Bezpieczeństwo

Niniejsza instrukcja obsługi zawiera podstawowe zalecenia, których należy przestrzegać przy ustawieniu i pracy urządzenia. Dlatego monterzy i użytkownik powinni bezwarunkowo przeczytać tę instrukcję przed wykonaniem montażu i uruchomienia.

Należy przestrzegać nie tylko ogólnych zaleceń dotyczących bezpieczeństwa zawartych w niniejszym rozdziale, lecz także specjalnie oznaczonych zaleceń zawartych w następnych rozdziałach.

# 2.1 Oznaczenia zaleceń zawartych w niniejszej instrukcji

## Symbole

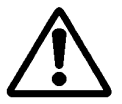

Ogólny symbol niebezpieczeństwa.

Zalecenia przy zagrożeniach związanych z napięciem elektrycznym.

WSKAZÓWKA: ...

Komunikaty

NIEBEZPIECZEŃSTWO!

Bardzo niebezpieczna sytuacja.

Nieprzestrzeganie powoduje śmierć lub bardzo poważne skaleczenia.

## OSTRZEŻENIE!

Użytkownik może ulec (poważnym) skaleczeniom. "Ostrzeżenie" obejmuje sytuacje, w których możliwe są (poważne) uszkodzenia ciała, jeżeli odpowiednie zalecenia nie będą przestrzegane.

## **OSTROŻNIE!**

Istnieje niebezpieczeństwo uszkodzenia wyrobu/urządzenia. "Ostrożnie" podaje zalecenia, których nieprzestrzeganie może spowodować uszkodzenia wyrobu. WSKAZÓWKA! Użyteczna wskazówka odnośnie obchodzenia się z wyrobem. Zwraca uwagę na możliwość wystąpienia trudności.

## 2.2 Kwalifikacje personelu

Należy zwrócić uwagę na to, aby personel wykonujący montaż i uruchomienie posiadał kwalifikacje odpowiednie do tego rodzaju prac.

## 2.3 Niebezpieczeństwa wynikające z nieprzestrzegania zaleceń

Nieprzestrzeganie zaleceń dotyczących bezpieczeństwa może stwarzać zagrożenia dla osób oraz spowodować uszkodzenie wyrobu/urządzenia. Nieprzestrzeganie zaleceń może doprowadzić do utraty możliwości otrzymania odszkodowania za szkody wynikłe z pracy urządzenia. W szczególności nieprzestrzeganie zaleceń może przykładowo spowodować:

- niewłaściwe działanie wyrobu/urządzenia,
- nieskuteczność wymaganych prac konserwacyjnych i napraw,
- zagrożenia dla osób wywołane oddziaływaniami elektrycznymi, mechanicznymi i bakteriologicznymi,
- szkody materialne.

## 2.4 Zalecenia dla użytkowników

Należy przestrzegać obowiązujących przepisów odnośnie bezpieczeństwa pracy.

Należy wykluczyć zagrożenia wynikające z zastosowania energii elektrycznej. Należy przestrzegać miejscowych lub ogólnych przepisów [np. IEC, VDE itp.] oraz wymagań miejscowego zakładu energetycznego.

## 2.5 Zalecenia dla prac montażowych i sprawdzających

Użytkownik powinien zapewnić, aby wszystkie prace sprawdzające i montażowe były wykonywane przez wykwalifikowany personel posiadający odpowiednie uprawnienia. Personel ten powinien dokładnie zapoznać się z instrukcją montażu i obsługi. Prace na wyrobie/urządzeniu powinny być wykonywane tylko podczas postoju.

## 2.6 Samowolna przebudowa i stosowanie niewłaściwych części zamiennych

Zmiany w wyrobie/urządzeniu są dopuszczalne tylko po uprzednim uzgodnieniu z producentem. Stosowanie oryginalnych części zamiennych i wyposażenia dodatkowego autoryzowanego przez producenta zapewnia wymagane bezpieczeństwo pracy. Przy stosowaniu innych części zamiennych firma Wilo nie odpowiada za wynikające z tego skutki.

## 2.7 Niedopuszczalne zastosowanie

Bezpieczna praca dostarczonego wyrobu/urządzenia jest gwarantowana tylko przy zastosowaniach zgodnych z 4-tym rozdziałem instrukcji. Podane w katalogu/ karcie danych wartości graniczne nie mogą być w żadnym przypadku przekraczane.

## 3 Transport i magazynowanie

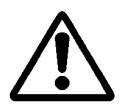

OSTROŻNIE! Niebezpieczeństwo uszkodzenia urządzenia!

Niebezpieczeństwo uszkodzenia wynikające z niefachowego obchodzenia się z urządzeniem podczas transportu i magazynowania. Wilgoć, mróz i naprężenia mechaniczne mogą spowodować uszkodzenie urządzenia.

- Przy transporcie i magazynowaniu należy chronić urządzenie przed wilgocią, mrozem i naprężeniami mechanicznymi.
- Przy transporcie i magazynowaniu urządzenie nie może być narażone na działanie temperatur spoza zakresu od -10 °C do +50 °C.

## 4 Zastosowanie

Urządzenie RainSystem AF Comfort jest przeznaczone do przetłaczania wody deszczowej z istniejącego zbiornika zbiorczego. Przy braku wody deszczowej urządzenie przełącza się automatycznie na zasilanie świeżą wodą z sieci wodociągowej przez zbiornik dodatkowego zasilania.

Główne obszary zastosowań to:

Podlewanie i zraszanie ogrodów

## 5.2 Dane techniczne

- Spłukiwanie toalet
- Zasilanie urządzeń pralniczych

Urządzenie RainSystem AF Comfort nie może być stosowane do przetłaczania wody deszczowej jako wody pitnej.

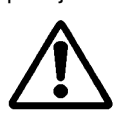

OSTRZEŻENIE! Zagrożenie dla zdrowia! Woda przetłaczana przez urządzenie jest wodą deszczową, a nie wodą pitną. Woda deszczowa nie jest wodą pitną! Nie są dozwolone żadne bezpośrednie połączenia między siecią wody pitnej siecią wody deszczowej!

## 5 Dane wyrobu

## 5.1 Oznaczenie typu

| Przykład:  | Wilo-RainSystem AF Comfort MC 304 EM                                                                            |
|------------|----------------------------------------------------------------------------------------------------|
| AF-Comfort | Automatyczne urządzenie do wykorzy-<br>stania wody deszczowej i dodatkowego<br>zasilania świeżą wodą (AquaFeed) |
| MC         | Samozasysająca, pozioma, wielostop-<br>niowa pompa wirowa typu MultiCargo<br>MC                                 |
| 3          | Przepływ [m <sup>3</sup> /h] przy optymalnej spraw-<br>ności                                                    |
| 04         | Liczba stopni                                                                                                   |
| EM         | Silnik jednofazowy 1~230 V, 50 Hz                                                                               |

| Maks. 5 m <sup>-</sup> /h                                                                   |
|---------------------------------------------------------------------------------------------|
| Patrz tabliczka znamionowa                                                                  |
| 8 bar                                                                                       |
| 1,4 bar                                                                                     |
| Do 56 dB (A), dźwięk przenoszony przez powietrze (przy odstępie                             |
| 1 m od urządzenia umocowanego na murze ceglanym)                                            |
| Maks. ok. 8 m; geodezyjnie maks. 6 m                                                        |
| + 4 ℃ do + 35 ℃                                                                             |
| 40 °C                                                                                       |
| 1~230 V/50 Hz                                                                               |
| IP 54                                                                                       |
| Urządzenie sterujące WILO RCE-System                                                        |
| Zintegrowane, termiczne zabezpieczenie silnika                                              |
| 5,0 m słupa wody, zakres pomiarowy 0 5 m słupa wody                                         |
| R 1" (gwint wewnętrzny jako nakrętka kołpakowa)                                             |
| R 1" (gwint zewnętrzny)                                                                     |
| R ¾" (gwint zewnętrzny)                                                                     |
| 6 bar                                                                                       |
|                                                                                             |
| 3 m <sup>3</sup> /h przy ciśnieniu hydraulicznym 1,5 bar lub 4,5 m <sup>3</sup> /h przy ci- |
| śnieniu hydraulicznym 3 bar                                                                 |
| 111                                                                                         |
| 105 mm x 65 mm; przelewająca się woda powinna być odprowa-                                  |
| dzona przez lejek, nie posiadający bezpośredniego połączenia z                              |
| przelewem, do odwadniania budynku (patrz rys. 3)                                            |
| Patrz rys. 6                                                                                |
| 38 / 40 kg (brutto), 23,5 / 25,5 kg (netto)                                                 |
| -0 ℃ bis +40 ℃                                                                              |
|                                                                                             |

## 5.3 Zakres dostawy

- Urządzenie gotowe do podłączenia, wraz z lejkiem przelewu
- Zewnętrzny czujnik poziomu (zakres pomiarowy 0 -5 m słupa wody z kablem 20 m) i oddzielną wtyczką połączeniową
- Osprzęt montażowy do montażu na ścianie
- Instrukcja montażu i obsługi

## 5.4 Wyposażenie dodatkowe (niezawarte w zakresie dostawy)

- Zbiornik zbiorczy
- Filtr jako
  - kolektor filtracyjny do dokładnej filtracji wody deszczowej bezpośrednio w rurze opadowej lub filtracji w rurze i pradowej lub
  - filtr podziemny do filtracji w rurociągach
  - Pobór jako
    - pływający pobór z wężem ssawnym/tłocznym lub
    - zawór stopowy
- Czujnik przelewu do dodatkowego zasilania
- Zestaw do podłączenia RainSystem AF Basic/ Comfort (do podłączenia świeżej wody i strony tłocznej)
- Zestaw opisów dotyczących wykorzystania wódy deszczowej

## 6 Opis i działanie

## 6.1 Opis urządzenia (rys. 1)

Urządzenie RainSystem AF Comfort jest gotowym do podłączenia modułem o budowie kompaktowej zawierającym następujące części składowe:

- 1: Pompa wirowa
- 2: Rama podstawowa
- 3: Urządzenie sterujące
- 4: Zbiornik dodatkowego zasilania świeżą wodą
- 5: Podłączenie zasilania świeżą wodą
- 6: Podłączenie strony tłocznej
- 7: Czujnik ciśnienia
- 8: Podłączenie strony ssawnej
- 9: Zawór magnetyczny
- 10: Króciec do zbiornika dodatkowego zasilania świeżą wodą
- 11: Lejek przelewu
- 12: Czujnik poziomu
- Pokrywa (nie pokazana na rysunku)

## 6.2 Opis urządzenia sterującego (rys. 2)

- 1: Wyświetlacz
- 2: Wskazanie statusu
- 3: Klawisz "nawigacja do tyłu"
- 4: Klawisz "nawigacja do przodu"
- 5: Klawisz potwierdzania
- 6: Podłączenia wewnętrzne 1)
- 7: Podłączenie czujnika ciśnienia 1)
- 8: Podłączenie czujnika poziomu<sup>2)</sup>
- 9: Opcjonalne podłączenie przekaźnika Reed
- 10: Śruby obudowy

1) Podłączenia już istniejące przy dostawie

2) Podłączenia nieistniejące przy dostawie

## 6.3 Działanie urządzenia (rys. 1)

Wszystkie części składowe urządzenia są zamontowane na ramie podstawowej (poz. 1).

Podstawowym agregatem urządzenia jest samozasysająca, wielostopniowa, pozioma pompa wirowa (poz. 2). Pompa wirowa (poz. 2) zasysa wodę deszczową ze zbiornika zbiorczego wody deszczowej i przetłacza ją do punktów poboru.

Czujnik ciśnienia (poz. 7) mierzy spadek ciśnienia w rurociągu tłocznym przy poborze wody w punktach poboru. Jeżeli ciśnienie spadnie poniżej wartości ciśnienia załączania, to następuje automatyczne załączenie pompy wirowej i pompowanie wody.

Sterowanie, kontrola, rejestracja, nastawianie i wskazywanie wszystkich przebiegów jest realizowane za pomocą urządzenia sterującego (poz. 3) z mikroprocesorem (CPU). Obsługę i parametryzację urządzenia wykonuje się z prowadzeniem po menu za pomocą klawiszów funkcyjnych i wyświetlacza na urządzeniu sterującym (poz. 3).

Poziom cieczy w zbiorniku zbiorczym jest mierzony czujnikiem poziomu (poz. 11). Przy braku wody deszczowej w zbiorniku zbiorczym może nastąpić automatyczne przełączenie na dodatkowe zasilanie punktów poboru świeżą wodą ze zbiornika dodatkowego zasilania świeżą wodą (poz. 4). Przełączanie jest realizowane zaworem magnetycznym (poz. 9).

Dalsze funkcje:

- wymiana wody w zbiorniku dodatkowego zasilania świeżą wodą w zależności od czasu pracy pompy,
- ochrona przed zakamienieniem zaworu magnetycznego przez automatyczne przełączanie,
- zintegrowane, automatyczne wyłączanie przy suchobiegu,
- ciągłe określanie parametrów pracy, funkcja trybu oszczędzania energii oraz protokół stanów pracy.

## 6.4 Rodzaje pracy

Automatyczna: Automatyczne przełączanie pomiędzy zasilaniem wodą deszczową i zasilaniem wodą świeżą w zależności od poziomu cieczy w zbiorniku zbiorczym.

**Wyłączone:** Pompa i zawór magnetyczny nie są sterowane urządzeniem sterującym. Urządzenie sterujące nadal działa.

**Ręczne:** W tym rodzaju pracy służba serwisowa ma możliwość sprawdzenia działania pompy i zaworu magnetycznego.

Świeża woda: Niezależnie od stanu wody w zbiorniku zbiorczym następuje ciągłe zasilanie ze zbiornika dodatkowego zasilania świeżą wodą.

## 7 Instalowanie i podłączenie elektryczne

Instalowanie i podłączenie elektryczne powinno być wykonane przez wykwalifikowany personel zgodnie z miejscowymi przepisami!

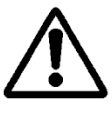

OSTRZEŻENIE! Zagrożenie dla osób!

Należy przestrzegać obowiązujących przepisów odnośnie bezpieczeństwa pracy.

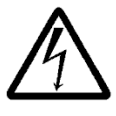

OSTRZEŻENIE! Niebezpieczeństwo porażenia prądem!

Należy wykluczyć zagrożenia wynikające z zastosowania energii elektrycznej.

Należy przestrzegać obowiązujących lokalnych i ogólnych przepisów [np. IEC, VDE itd.] oraz wymagań miejscowego zakładu energetycznego.

## 7.1 Przygotowanie instalowania

 Oznaczyć wszystkie punkty poboru za pomocą tabliczki ostrzegawczej "Woda niezdatna do picia". Możliwe jest oznaczenie pisemne lub symboliczne (w Niemczech według DIN 1988, T2, Abs. 3.3.2).

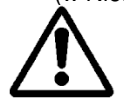

OSTRZEŻENIE! Zagrożenie dla zdrowia wynikające z możliwości dopływu wody deszczowej do zbiornika dodatkowego zasilania świeżą wodą!

Jeżeli króciec zbiornika dodatkowego zasilania (poz. 10) (rys. 1) znajduje się poniżej maksymalnego poziomu w zbiorniku zbiorczym, to pomiędzy króćcem i zaworem magnetycznym (poz. 9) należy zainstalować zawór zwrotny.

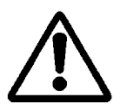

OSTRZEŻENIE! Zagrożenie dla zdrowia! Ze względów bezpieczeństwa w punktach poboru należy zastosować tylko taką armaturę odcinającą, która nie może być obsługiwana przez nieuprawniony personel.

- Do instalowania przewidzieć pomieszczenie suche i zabezpieczone przed mrozem.
- Wybrać miejsce instalowania odpowiednie do wielkości urządzenia i zapewniające dostęp do połączeń.
- Przewidzieć odpowiednie wolne miejsca do wykonywania prac konserwacyjnych i do dopływu powietrza do silnika (rys. 8).
- Zapewnić stały dostęp do wtyczki sieciowej urządzenia.
- Do montażu na ścianie wybrać ścianę o odpowiedniej wytrzymałości.
- Uwzględnić minimalny odstęp od podłogi wynoszący 1 m.
- Zainstalować urządzenie możliwie najbliżej zbiornika zbiorczego. Poziomy odcinek rurociągu ssawnego powinien być możliwie najkrótszy.
- Rurociąg ssawny ułożyć ze stałym wzrostem poziomu.
- Średnica rurociągu ssawnego powinna być równa przynajmniej średnicy podłączenia ssawnego pompy (1").
- Unikać armatury w rurociągu ssawnym, bo zmniejszałaby ona możliwość zasysania.
- Zwrócić uwagę na maksymalną wysokość zasysania pompy wirowej. Wysokość zasysania składa się z różnicy wysokości geodezyjnych między pompą i poziomem wody w zbiorniku zbiorczej oraz z całkowitych strat w rurociągu ssawnym(patrz rys. 7).
- Unikać załamań, kolanek i przewężeń w rurociągu ssawnym, bo zwiększają one opory przepływu, a tym samym zwiększają straty w tym rurociągu.
- Wszystkie połączenia rur wykonać jako rozłączalne (połączenia gwintowe).
- Rurociąg ssawny wykonać jako szczelny próżniowo i ciśnieniowo.
- Zwrócić uwagę na to, aby nie następowało deformowanie rurociągu ssawnego wskutek zasysania powodowanego przez pompę.
- W celu zapewnienia niezawodnego działania urządzenia zaleca się zainstalowanie kolektora filtracyjnego Wilo lub filtra Wilo-Duo (wyposażenie dodatkowe) przed zbiornikiem zbiorczym.

 Zapewnić dodatkową ochronę pompy przez zastosowanie zaworu stopowego na rurociągu ssawnym z zabezpieczeniem przed przepływem zwrotnym i sitem (o wielkości oczek 1 mm) lub wkładem filtrującym. Zapobiegnie to jałowemu biegowi rurociągu ssawnego i jego zatykaniu.

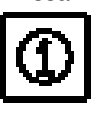

WSKAZÓWKA: Zaleca się zastosowanie pływającego poboru z dokładnym filtrem zasysającym z programu produkcji firmy Wilo w połączeniu z elastycznym rurociągiem ssawnym.

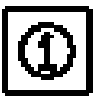

WSKAZÓWKA: Zaleca się zamontowanie dodatkowego manometru po stronie tłocznej.

## 7.2 Montaż urządzenia na ścianie (rys. 8)

 Wywiercić trzy otwory (Ø 12 mm) zgodnie ze szkicem otworów (rys. 8) na ścianie o odpowiedniej wytrzymałości.

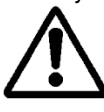

## OSTROŻNIE! Niebezpieczeństwo uszkodzenia urządzenia!

Dołączone dyble nie nadają się do ścian o lekkiej konstrukcji.

- Przy mocowaniu do ścian o lekkiej konstrukcji zastosować odpowiednie elementy mocujące dostępne w sklepach instalacyjnych.
- Przy montażu na ścianach o lekkiej konstrukcji zastosować wystarczające tłumienie hałasu.
- Umocować urządzenie za pomocą trzech wkrętów z gwintem podwójnym (Ø 10 x 120 mm) i dybli (Ø 12 mm) (w zakresie dostawy).

## 7.3 Instalowanie hydrauliczne (rys. 1)

Po zamontowaniu na ścianie wykonać następujące połączenia:

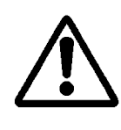

OSTROŻNIE! Niebezpieczeństwo uszkodzenia urządzenia!

Może nastąpić uszkodzenie urządzenia wskutek oddziaływania ciężaru urządzenia.

- Odpowiednio podwiesić rurociągi.
- Wszystkie rurociągi zamocować beznaprężeniowo
- Połączyć rurociąg ssawny od zbiornika zbiorczego do podłączenia strony ssawnej (poz. 8).
- Połączyć rurociąg tłoczny (rurociąg poboru) na podłączeniu strony tłocznej (poz. 6).
- Połączyć doprowadzenie świeżej wody do podłączenia zasilania świeżą wodą (poz. 5).
- Lejek przelewu (poz. 10) pod przelewem zbiornika dodatkowego zasilania świeżą wodą zainstalować tak, aby mógł następować swobodny wypływ. Odstęp między przelewem zbiornika dodatkowego zasilania świeżą wodą (poz. 4) i lejkiem przelewu musi wynosić przynajmniej 100 mm.

## 7.4 Podłączenie elektryczne

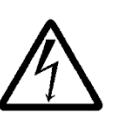

### OSTRZEŻENIE! Niebezpieczeństwo porażenia prądem!

Podłączenie elektryczne powinno być wykonane zgodnie z obowiązującymi, miejscowymi przepisami [np. przepisami VDE] przez elektromontera posiadającego uprawnienia miejscowego zakładu

### energetycznego.

Zaleca się zastosowanie wyłącznika ochronnego różnicowego.

Kabel zasilania sieciowego i kable czujników przeprowadzić przez przeloty w głównym wsporniku urządzenia (lewa strona dolnej krawędzi).

## 7.4.1 Podłączenie czujnika poziomu

Czujnik poziomu i wtyczka połączeniowa są dostarczone oddzielnie. Przy wykonywaniu podłączenia nie trzeba otwierać urządzenia sterującego.

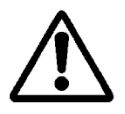

## OSTRZEŻENIE!

Uszkodzenie czujnika poziomu przy za wysokim poziomie cieczy.

Czujnik poziomu ma zakres pomiarowy od 0 do 5 m słupa wody. Wyższy poziom wody może spowodować uszkodzenie czujnika.

- Stosować czujnik poziomu przy maksymalnym poziomie nieprzekraczającym 5 m słupa wody.
- Umocować czujnik poziomu na zbiorniku zbiorczym według rys. 3, poz. 2. Czujnik poziomu zamocować na przewodzie podłączeniowym w sposób umożliwiający ruch w zakresie przynajmniej 100 mm nad zaworem stopowym tak, aby przy minimalnym poziomie w zbiorniku zbiorczym nie następowało zasysanie powietrza. Sposób mocowania jest zależny od wykonania zbiornika zbiorczego.
- Przewód podłączeniowy do zbiornika zbiorczego ułożyć w rurze ochronnej. Przewód podłączeniowy musi być położony luźno. Unikać zagięć i węzłów.
- Poprowadzić przewód podłączeniowy do urządzenia. Jeżeli kabel sygnałowy i przewód podłączeniowy są prowadzone równolegle, zachować wystarczający odstęp miedzy nimi.

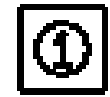

WSKAZÓWKA: Połączenie z urządzeniem sterującym jest realizowane połączeniem gwintowym Quickon.

 Połączyć wtyczkę podłączeniową (rys. 5, poz. 1-4) z przewodem podłączeniowym i połączyć gwintowo z czujnikiem poziomu (rys. 5, poz. 5).

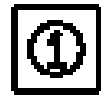

WSKAZÓWKA: Użytkownik ma możliwość przedłużenia przewodu podłączeniowego czujnika poziomu. Długość przewodu podłączeniowego nie może jednak przekraczać wartości 40 m.

Przy przedłużaniu przewodu użyć przewodu odpowiedniego do miejscowych uwarunkowań (np. kabel ziemny o przekroju przynajmniej 2x0,5 mm<sup>2</sup>). Wąż w przewodzie podłączeniowym czujnika poziomu służy do pomiaru aktualnego ciśnienia atmosferycznego i dlatego musi mieć stale połączenie z atmosferą. Przedłużenie do urządzenia sterującego nie jest potrzebne.

## 7.4.2 Podłączenie do sieci

Podłączenie do sieci jest realizowane za pomocą wtyczki z zestykiem ochronnym.

- Sprawdzić, czy rodzaj prądu i napięcie zasilania sieciowego odpowiadają danym tabliczki znamionowej.
- Zabezpieczenie od strony sieci: 10 lub 16 A, bezwładnościowe.
- Uziemić pompę zgodnie z przepisami, podłączenie uziemienia patrz rys. 6, poz. 6.
- Istnieje możliwość wykonania dodatkowego uziemienia (rys. 6, poz. 6) na silniku pompy (oznaczenie PE).

Zapewnić stały dostęp do wtyczki urządzenia (rys. 6, poz. 4).

## 8 Uruchomienie

Zalecamy zlecenie wykonania uruchomienia służbie obsługi klientów firmy Wilo. W tym celu należy skontaktować się ze sprzedawcą urządzenia, z przedstawicielstwem firmy Wilo lub bezpośrednio z centralną służbą obsługi klientów firmy Wilo.

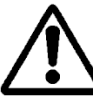

### OSTROŻNIE! Niebezpieczeństwo uszkodzenia pompy!

Przy suchobiegu pompy może nastąpić uszkodzenie uszczelnienia mechanicznego.

- Przed uruchomieniem kompletnego urządzenia odpowietrzyć i napełnić pompę.
- Przed uruchomieniem sprawdzić osadzenie zaworu pływakowego w zbiorniku dodatkowego zasilania!

## Odpowietrzenie i napełnienie pompy, rys. 7

- Odkręcić górny korek do napełniania/ odpowietrzania.
- Za pomocą lejka napełnić pompę wodą przez otwór do napełniania.
- Z powrotem zakręcić korek do napełniania/ odpowietrzania

## Sprawdzenie działanie zaworu pływakowego w zbiorniku dodatkowego zasilania świeżą wodą

 Upewnić się, że pływak jest zawieszony swobodnie, nie jest przechylony i że zawór pływakowy jest całkowicie umieszczony w prowadnicy.

Nastawienie zaworu pływakowego w zbiorniku dodatkowego zasilania świeżą wodą

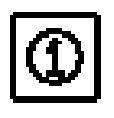

WSKAZÓWKA: Zawór pływakowy w zbiorniku dodatkowego zasilania świeżą wodą musi być nastawiony tak, aby zamykał się on przy poziomie ok. 3 do 5 cm poniżej przelewu.

- Odkręcić klamrę mocującą nad pływakiem w celu umożliwienia nastawienia pozycji pływaka.
- Nastawić pozycję pływaka przez pionowe przesuwanie.
- Po uzyskaniu wymaganej pozycji zamykania z powrotem założyć klamrę mocującą.

# 9 Obsługa i nastawianie urządzenia sterującego

## 9.1 Załączanie

Urządzenie sterujące nie zawiera oddzielnego przełącznika zał./wył. Urządzenie to jest załączone po załączeniu zasilania sieciowego całego urządzenia.

Załączyć zasilanie sieciowe.

Na wyświetlaczu przez 10 sekund ukazuje się stan oprogramowania. Następnie urządzenie zaczyna pracować odpowiednio do aktualnego ciśnienia w systemie.

## 9.2 Nawigacja po menu

Urządzenie sterujące (rys. 2) można nastawiać i obsługiwać za pomocą różnych punktów menu.

Dostęp do poszczególnych punktów menu uzyskuje się w polu obsługi za pomocą trzech klawiszów. Klawisze te mają następujące znaczenie:

Nawigacja do tyłu

¥

€ OK Nawigacja do przodu

Klawisz potwierdzania (klawisz OK).

Zaświecenie się zielonego LED-a sygnalizuje gotowość urządzenia do pracy.

Migotanie LED-a sygnalizuje tryb wprowadzania parametrów. Zmiany parametrów w menu 1 i 5 mogą być dokonywane bez potrzeby wprowadzenia kodu dostępu. Dodatkowo możliwe jest pokazywanie następujących punktów menu:

- 2.01 Wersja oprogramowania
- 2.07 Wysokość przelewu
- 3.01 Czas pracy pompy
- 3.02 Czas pracy przy zasilaniu wodą deszczową

• 3.03 Czas pracy przy zasilaniu świeżą wodą. Dostęp do dalszych punktów menu jest możliwy po wprowadzeniu kodu dostępu (patrz podrozdział 9.1). Przy obsłudze poszczególnych punktów menu należy naciskać klawisze w następującej kolejności:

| Kolejność klawiszów                                            | Opis kroków programowania                                                                                                    |
|----------------------------------------------------------------|----------------------------------------------------------------------------------------------------|
| $\downarrow \rightarrow \downarrow \rightarrow$ itd.           | Punkty menu głównego ukazują się w następującej kolejności: 1, 2, 3, (4), 5                                                                                         |
| €<br>OK                                                        | Wybór punktu menu głównego (1, 2, 3, 4 lub 5)                                                                                                    |
| $\rightarrow \begin{bmatrix} \epsilon \\ \kappa \end{bmatrix}$ | 1 Ukazuje się menu podrzędne, np. 1.01 z parametrami w ><                                                                                                    |
| $\rightarrow \downarrow$                                       | 2 Zamiast >< ukazuje się **                                                                                                    |
| $\rightarrow \begin{bmatrix} \epsilon \\ 0 K \end{bmatrix}$    | 3 Zmiana na nową wartość parametru                                                                                                    |
| $\rightarrow \downarrow$                                       | 4 Następuje zapamiętanie nowej wartości parametru, zamiast ** ukazuje się ><                                                                                        |
| $\rightarrow$ $\checkmark$                                     | 5 Przełączenie na kolejne menu podrzędne. Po przejściu przez wszystkie menu podrzędne w<br>menu x.99 można powrócić do menu głównego przez naciśnięcie klawisza OK. |

Poszczególne punkty menu są przedstawione i opisane w rozdziale 9.3.

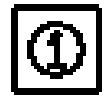

WSKAZÓWKA: Jeżeli podczas 15 minut nie wystąpi żadne naciśnięcie klawisza urządzenia sterującego, to następuje wygaszenie wyświetlacza. Ponowne uaktywnienie wskazania uzyskuje się przez naciśnięcie

klawisza potwierdzania 🔤

## 9.3 Przegląd punktów menu

W poniższych tabelach przedstawia się wszystkie punkty menu potrzebne do uruchomienia i pracy urządzenia. Punkty menu, dla których potrzebne jest wprowadzenie kodu dostępu, są odpowiednio oznaczone.

Punkty menu używane do nastawiania przez służbę serwisową nie są pokazane. Są one przedstawione w pełnym przeglądzie wszystkich punktów menu w podrozdziale 14.3.5.

| Menu             | Opis                                                         | Parametry          | Nastawienie<br>fabryczne |
|------------------|--------------------------------------------------------------|--------------------|--------------------------|
| P: 4.3bar H: cm  | Wskazanie standardowe:                                       |                    | (funkcja wskazy-         |
| > Automatik BW   | P: Aktualne ciśnienie w systemie po stronie tłocz-           |                    | wania)                   |
| > Automatik Kw < | nej                                                          |                    |                          |
|                  | H: Wysokość napełnienia lub V: pojemność na-                 |                    |                          |
|                  | pełnienia zbiornika zbiorczego (w zależności                 |                    |                          |
|                  | od kształtu zbiornika)                                       |                    |                          |
|                  | RW: Woda deszczowa ze zbiornika zbiorczego                   |                    |                          |
|                  | IW: Woda swieza ze zbiornika dodatkowego                     |                    |                          |
|                  | zasilania swiezą wodą                                        |                    |                          |
|                  | FS: Aktywne oprogramowanie tolerujące biędy                  |                    |                          |
|                  | SZ: Aktywna ochrona przed zakamienieniem                     |                    |                          |
|                  | SZ. Aktywny czas piukania<br>Monu dówno: Wybór rodzaju przey |                    |                          |
| 1 Betriebsart    | menu główne. Wybor rodzaju pracy                             |                    |                          |
| wählen           |                                                              |                    |                          |
| 1.01 Betriebsart | Wybór rodzaju pracy urządzenia (patrz podroz-                | Automat. wyłączone | automatyczna             |
| > Automatik      | dział 6.1)                                                   | ręczna             |                          |
| Automatik        |                                                              | swieza woda        |                          |
| 1.02 Pumpe HAND  | Ręczne załączanie pompy w pracy ręcznej (praca               | załączona          | wyłączona                |
| > Aus <          |                                                              | wyiączona          |                          |
| 1.03 Ventil HAND | Ręczne otwieranie zaworu w pracy ręcznej                     | załączony          | wyłączony                |
| > Aus <          |                                                              | wyłączony          |                          |

| Menu                                  | Opis                                                                                                    | Parametry                                                                                                    | Nastawienie<br>fabryczne                              |
|---------------------------------------|----------------------------------------------------------------------------------------------------|----------------------------------------------------------------------------------------------------|-------------------------------------------------------|
| 1.99 mit OK<br>zurück                 | Powrót do menu głównego                                                                                                    | potwierdzenie kla-<br>wiszem OK                                                                                        |                                                       |
| 2 Geräte<br>Konfiguration             | Menu główne: Konfiguracja urządzenia                                                                                                    |                                                                                                    |                                                       |
| 2.01 WILO RCE<br>Vx.xx dd.mm.yyyy     | Wskazanie wersji oprogramowania i daty wytwo-<br>rzenia                                                                                                    | Vx.xx dd.mm.yyyy                                                                                                    | (funkcja wskazy-<br>wania)                            |
| 2.02 Sprache<br>> Deutsch <           | <ul> <li>Potrzebny kod dostępu 01</li> <li>Wybór języka menu</li> </ul>                                                                                                    | niemiecki<br>holenderski<br>angielski<br>francuski                                                                     | niemiecki                                             |
| 2.04 Tankform<br>> Standard <         | Potrzebny kod dostępu 01 Wybór kształtu zbiornika (potrzebne poprzednie wprowadzenie wysokości zbiornika (menu 2.05) i przelewu (menu 2.07))                                                                                                   | standard<br>stojący cylinder<br>leżący cylinder<br>kula<br>powierzchnia x<br>wysokość                                  | standard                                              |
| 2.05 Tankhöhe<br>> 000 cm <           | <ul> <li>Potrzebny kod dostępu 01</li> <li>Nastawienie wysokości zbiornika (H maks.)</li> </ul>                                                                                                    | 000 – H <sub>maks</sub> . [cm]                                                                                         | 000 cm                                                |
| 2.06 Höhe Sensor<br>> 025 cm <        | Wysokość montażowa czujnika (H) nad dnem zbiornika (wartość absolutna)                                                                                                    | 000 – H <sub>maks</sub> . [cm]<br>H < wysokość<br>zbiornika<br>(menu 2.05)                                             | 025 cm<br>(funkcja wskazy-<br>wania)                  |
| 2.07 Höhe überl.<br>> 000 cm <        | <ul> <li>Potrzebny kod dostępu 01<br/>Nastawienie wysokości montażowej przelewu nad<br/>dnem zbiornika (wartość absolutna)</li> </ul>                                                                                                    | 000 – H <sub>maks.</sub> [cm]<br>H > wysokość czuj-<br>nika<br>(menu 2.06)<br>H < wysokość<br>zbiornika<br>(menu 2.05) | 000 cm                                                |
| 2.17 Wirkung E4<br>> schließt <       | Potrzebny kod dostępu 01     Skonfigurowanie czujnika podłączonego opcjonal-<br>nie do wejścia 4 jako styku zwiernego lub rozwier-<br>nego     (przyporzadkowanie czujnika, patrz menu 2.24)                                                   | otwiera<br>zamyka                                                                                                    | zamyka                                                |
| 2.21 max. Laufzeit<br>> 000 min <     | Potrzebny kod dostępu 01 Nastawienie maksymalnie dopuszczalnego czasu pracy ciągłej pompy                                                                                                    | 000 – 360 min<br>000 = dezaktywacja                                                                                    | 000 min.                                              |
| 2.24 Eingang E4<br>> Rückstau <       | Potrzebny kod dostępu 01 Wybór przyporządkowania czujnika do wejścia 4. Rozróżnienie następuje za pomocą zewnętrznej rezystancji. (Działanie czujnika, patrz menu 2.17)                                                                        | cofka<br>przelew<br>cofka+przelew                                                                                      | cofka                                                 |
| 2.25 Alarmniveau<br>> 2.07 + 025 cm < | Wskazanie poziomu alarmu dla wysokiego stanu<br>wody. Obowiązuje: wysokość przelewu (menu<br>2.07) + 25 cm.                                                                                                    | menu 2.07+/-<br>100 cm                                                                                                 | 2.07 +25 cm<br>(funkcja wskazy-<br>wania)             |
| 2.50 Wahl-Stop<br>> F1 = 4 <          | • Potrzebny kod dostępu 02<br>Wskazanie logiki wyłączania z odpowiednim do-<br>pasowaniem pompy. F1=4 odpowiada ciśnieniu<br>wyłączania 4 bar dla pompy MC 304.                                                                                | F1 = 0<br>F1 = 4<br>F1 = 5<br>F1 = 9                                                                                   | F1 = 4<br>(funkcja wskazy-<br>wania)                  |
| 2.53 p aus var.<br>> 4.0 ± x.x bar <  | <ul> <li>Potrzebny kod dostępu 02</li> <li>Wskazanie zmiennego ciśnienia do wyłączania<br/>pompy. Wartość ciśnienia wyłączenia oblicza się<br/>jako: zadane ciśnienie wyłączania pompy (menu<br/>2.13) + skok ciśnienia (menu 2.52)</li> </ul> | (menu 2.13 +/-<br>menu 2.52)                                                                                           | 4.0+x.x bar<br>(MC 304)<br>(funkcja wskazy-<br>wania) |
| 2.54 p ist<br>> 2.2 bar <             | Potrzebny kod dostępu 02 Wskazanie aktualnego ciśnienia z czujnika ciśnie-<br>nia                                                                                                    | aktualnie zmierzone<br>ciśnienie                                                                                       | x.x bar<br>(funkcja wskazy-<br>wania)                 |
| 2.99 mit ok<br>zurück                 | Powrót do menu głównego                                                                                                    | potwierdzenie kla-<br>wiszem OK                                                                                        |                                                       |

| Menu                                 | Opis                                                   | Parametry                                                                                       | Nastawienie<br>fabryczne                   |
|--------------------------------------|--------------------------------------------------------|-------------------------------------------------------------------------------------------------|--------------------------------------------|
| 3 Pumpe<br>Nennwerte                 | Wartości znamionowe pompy                              |                                                                                                 |                                            |
| 3.01 Pumpe Betr.<br>> 0000123,00 h < | Wskazanie czasu pracy pompy                            |                                                                                                 | xxxxxxx,xx h<br>(funkcja wskazy-<br>wania) |
| 3.02 RW Betrieb<br>> 0000103,00 h <  | Wskazanie czasu pracy z zasilaniem wodą desz-<br>czową |                                                                                                 | xxxxxxx,xx h<br>(funkcja wskazy-<br>wania) |
| 3.03 TW Betrieb<br>> 0000020,00 h <  | Wskazanie czasu pracy z zasilaniem świeżą wodą         |                                                                                                 | xxxxxxx,xx h<br>(funkcja wskazy-<br>wania) |
| 3.99 mit OK<br>Zurück                | Powrót do menu głównego                                | potwierdzenie kla-<br>wiszem OK                                                                 |                                            |
| 5 Werksdaten<br>Konfiguration        | Konfiguracja danych fabrycznych                        |                                                                                                 |                                            |
| 5.01 Werksdaten<br>rücksetzen        | Powrót parametrów do wartości fabrycznych              | potwierdzenie kla-<br>wiszem OK i po-<br>twierdzenie odczy-<br>tywania klawiszem<br>strzałkowym |                                            |
| 5.99 mit OK<br>zurück                | Powrót do menu głównego                                | potwierdzenie kla-<br>wiszem OK                                                                 |                                            |

## 9.4 Dostęp do trybu wprowadzania parametrów

W stanie fabrycznym przy dostawie istnieje tylko możliwość nastawiania parametrów menu 1.0x (menu **Wybór** rodzaju pracy).

Zmiany parametrów we wszystkich innych punktach menu nie są możliwe. W celu umożliwienia zmian w tych punktach menu należy te punkty menu udostępnić.

 Klawiszem "nawigacja do tyłu 11" lub "nawigacja do przodu 11" należy powrócić do wskazania standardowego.

| P: 4,3bar | H:   | cm |   |
|-----------|------|----|---|
| > Autom   | atik | RW | < |

 Naciskać klawisz potwierdzenia przez czas ok. 10 sekund.

Na wyświetlaczu ukazuje się tekst

- > Freigabecode \* 00 \* < (kod dostępu).</p>
- Ponownie nacisnąć klawisz potwierdzenia , aby umożliwić edycję drugiej cyfry.
- Klawiszem "nawigacja do tyłu 11" lub "nawigacja do przodu 11" nastawić pożądany kod dostępu.
- Nacisnąć klawisz potwierdzenia klawisz potwierdzenia

parametrów możliwe). Zielony LED migocze sygnalizując tryb wprowadzania parametrów.

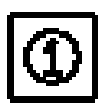

WSKAZÓWKA: Jeżeli w ciągu 5 minut nie nastąpi żadne wprowadzenie parametrów, to następuje dezaktywacja kodu dostępu. Ręczną dezaktywację kodu dostępu uzyskuje się przez wprowadzenie kodu dostępu **00**.

## 9.5 Konfiguracja urządzenia sterującego

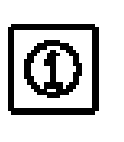

WSKAZÓWKA: Zwrócić uwagę na rozdział 6: "Opis wyrobu i wyposażenia dodatkowego" i na podrozdział 9.3! Przyporządkowanie poziomów do odpowiednich menu jest pokazane na rys. 4.

## 9.5.1 Nastawienie języka

Fabrycznie w urządzeniu sterującym nastawiono język niemiecki jako język menu. Istnieje możliwość przełączenia w razie potrzeby na inny język

- Umożliwić w urządzeniu sterującym wprowadzanie parametrów za pomocą kodu dostępu 01 (patrz podrozdział 9.4).
- W menu 2.02 wybrać pożądany język.
- W menu 2.99 powrócić do menu głównego.

## 9.5.2 Nastawienie zbiornika zbiorczego

Działanie urządzenia musi być dopasowane do aktualnie zastosowanego zbiornika zbiorczego (cysterny).

W tym celu należy nastawić kształt zbiornika, jego wysokość oraz wysokość ustawienia przelewu. Po wprowadzeniu wysokości zbiornika (menu 2.05) oraz poziomu przelewu (menu 2.07) powstaje możliwość wyboru innych kształtów zbiornika oprócz zbiornika standardowego (kwadratowy i prostokątny, stojący cylinder, leżący cylinder lub kula).

Wybrany kształt zbiornika ma wpływ na sposób wskazywania napełnienia zbiornika (patrz podrozdział 10.1). Fabrycznie ustawiony jest standardowy kształt zbiornika.

## Przygotowanie

Umożliwić wprowadzanie parametrów w urządzeniu sterującym za pomocą kodu **01** (patrz podrozdział 9.4).

Wysokość zbiornika

Wysokość zbiornika trzeba nastawić dla uzyskania poprawnego wskazywania stopnia napełnienia zbiornika. Wysokość zbiornika odpowiada np. przy kształcie "leżący cylinder", średnicy cylindra (patrz rys. 4).

W menu 2.05 nastawić wysokość zbiornika.

## Wysokość ustawienia czujnika poziomu oraz przelewu

Wysokość ustawienia czujnika poziomu oraz przelewu podaje się jako absolutną odległość od dna zbiornika zbiorczego. Przy obliczaniu stopnia napełnienia brany jest pod uwagę tylko obszar pomiędzy wysokością zamontowania czujnika poziomu (menu 2.06) i wysokością zamontowania przelewu (menu 2.07). Obszary pod czujnikiem i nad przelewem nie mogą być wykorzystywane przez urządzenie.

 Wywołać w menu 2.06 wskazanie wysokości zamontowania czujnika poziomu.

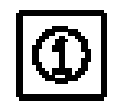

WSKAZÓWKA: Wysokość zamontowania przelewu musi być większa od wysokości zamontowania czujnika poziomu i musi być mniejsza od wysokości zbiornika.

 W menu 2.07 nastawić wysokość zamontowania przelewu.

## Kształt zbiornika

Przez podanie geometrycznego kształtu i wysokości zbiornika zbiorczego (cysterny) uzyskuje się dokładne obliczanie stopnia zapełnienia.

W menu 2.04 wybrać kształt zbiornika.

## 9.5.3 Konfiguracja funkcji zabezpieczeń

## Automatyczne wyłączenie pompy

W celu wyeliminowania możliwości długotrwałego przetłaczania wody przy uszkodzeniu rurociągów, można nastawić maksymalny czas ciągłej pracy pompy. Po osiągnięciu nastawionego czasu pracy następuje wyłączenie pompy i wygenerowanie sygnalizacji alarmu (patrz podrozdział 12.1). Fabrycznie funkcja ta jest wyłączona.

 W menu 2.21 nastawić maksymalny, dopuszczalny czas ciągłej pracy pompy.

## Czujnik cofki i czujnik przelewu

Sygnalizator cofki w cysternie, zrealizowany przez użytkownika, można podłączyć do urządzenia sterującego (rys. 9, wejście. 4 (+ -)). Sygnalizator cofki sygnalizuje wnikanie wody (wody brudnej) przez przelew do zbiornika zbiorczego.

Za pomocą zestawu dodatkowego wyposażenia można podłączyć czujnik do urządzenia sterującego (rys. 9, wejście 4 (+ -)). Czujnik ten będzie sygnalizował działanie przelewu w zbiorniku zbiorczym.

Za pomocą zewnętrznej skrzynki łączeniowej można do urządzenia sterującego (rys. 9, wejście 4 (+ -)) podłączyć zarówno czujnik cofki jak i czujnik przelewu. Fabrycznie skonfigurowany jest czujnik cofki.

- W menu 2.24 wybrać rodzaj podłączenia wejścia.
- W menu 2.17 nastawić działanie czujnika, jako styku zwiernego lub styku rozwiernego.

## 9.5.4 Uruchomienie urządzenia

Przy uruchomieniu urządzenie powinno być nastawione na rodzaj pracy "automatyczna".

- Za pomocą menu 2.99 powrócić do menu głównego.
- Zakończyć wprowadzanie parametrów za pomocą kodu dostępu 00.

 W menu 1.01 nastawić rodzaj pracy "automatyczna".

Urządzenie jest gotowe do pracy.

 Za pomocą menu 1.99 powrócić do menu głównego.

## 10 Praca urządzenia

## 10.1 Wskazanie standardowe

Przy pracy urządzenia do wykorzystania wody deszczowej urządzenie sterujące pokazuje na wyświetlaczu następujące informacje o statusie:

P: Aktualne ciśnienie w systemie po stronie tłocznej

H: Wysokość napełnienia lub V: pojemność napełnienia zbiornika zbiorczego (w zależności od wybranego kształtu zbiornika) Automatik: rodzaj pracy "automatyczna", lub Aus: rodzaj pracy "wyłączone" lub Hand: rodzaj pracy "ręczna" lub Frischwasser: rodzaj pracy "zasilanie świeżą wodą".

- RW: Woda deszczowa ze zbiornika zbiorczego
- TW: Woda świeża ze zbiornika dodatkowego zasilania świeżą wodą
- FS: Aktywne oprogramowanie tolerujące błędy
- KS: Aktywna ochrona przed zakamienieniem

## SZ: Aktywny czas płukania

Fabrycznie, przy dostawie, stopień napełnienia pokazywany jest w cm przy kształcie zbiornika "standardowy". Po wyborze innego kształtu zbiornika stopień napełnienia pokazywany jest procentach pojemności. Wszystkie potrzebne dane nastawia się w punktach menu 2.04 – 2.07 (patrz podrozdział 9.5.2).

## 10.2 Powrót nastawień urządzenia sterującego do wartości fabrycznych

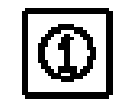

WSKAZÓWKA: Przy błędnej konfiguracji można powrócić do fabrycznych nastawień urządzenia sterującego.

- W menu 5.01 nacisnąć klawisz potwierdzania i za pomocą klawiszów "nawigacja do tyłu "" oraz "nawigacja do przodu "" ustawić odpowiedź na pytanie zabezpieczające na "Ja" (tak).
- Ponownie nacisnąć klawisz potwierdzania klawie Urządzenie sterujące powraca wtedy do nastawień fabrycznych (patrz podrozdział 9.3).

## 11 Konserwacja

- Zaleca się coroczne wykonanie sprawdzenia urządzenia przez służbę obsługi klientów firmy Wilo.
- Przynajmniej raz w roku należy sprawdzić osadzenie i szczelność zaworu pływakowego oraz skontrolować urządzenie odnośnie szczelności i prawidłowości osadzenia.
- Przy dłuższych czasach postoju odciąć dopływ świeżej wody, wyciągnąć wtyczkę sieciową i opróżnić pompę/urządzenie przez otwarcie dolnego korka do opróżniania.

## 12 Awarie, przyczyny i usuwanie

## 12.1 Komunikaty o awariach

Jeżeli w urządzeniu wystąpi awaria, to na wyświetlaczu urządzenia sterującego ukazuje się naprzemiennie wskazanie standardowe i komunikat o awarii.

| Menu              | Przyczyna                                                                                  | Usuwanie awarii                                                              |
|-------------------|--------------------------------------------------------------------------------------------|------------------------------------------------------------------------------|
| 4.01 Pumpe        | Suchobieg pompy.                                                                           | W menu 2.46 obniżyć wartość ciśnienia                                        |
| Trockenlauf       | Pompa nie wytwarza minimalnego, wymaganego                                                 | rozpoznania suchobiegu lub w menu                                            |
| ( <b></b> )       | Boznoznanie suchobiegu nastawione zbyt                                                     | chobieau.                                                                    |
|                   | restrykcyjnie                                                                              | OSTROŻNIE! Niebezpie-                                                        |
|                   | Nieszczelny rurociąg ssawny                                                                | czeństwo uszkodzenia                                                         |
|                   | Powietrze w systemie                                                                       | urządzenia! Przy usuwa-                                                      |
|                   |                                                                                            | nienia wypływu wody.                                                         |
|                   |                                                                                            | należy otworzyć punkt                                                        |
|                   |                                                                                            | poboru.                                                                      |
|                   |                                                                                            | Jezeli awaria nadal występuje, to                                            |
|                   |                                                                                            | ssawnego i w razie potrzeby wymienić                                         |
|                   |                                                                                            | rurociąg oraz odpowietrzyć system.                                           |
| 4.02 Schalt-      | Zbyt częste załączanie i wyłączanie pompy.                                                 | Zlecić usunięcie awarii służbie obsługi                                      |
| häufigkeit        | Awaria w systemie związana z niewłaściwym ciśnieniem (np. uszkodzenie rur. nieszczelność). | Klientow tirmy Wilo.                                                         |
| 4.03 Rückstaustau | Czujnik podłączony do wejścia E4 sygnalizuje                                               | Usunąć przyczynę cofki na przelewie                                          |
| Kanal             | cofkę. Taki komunikat o awarii może wystąpić                                               |                                                                              |
|                   | tylko wtedy, gdy w menu 2.24 skonfigurowano                                                |                                                                              |
|                   | Brudna woda dopływa przez przelew                                                          |                                                                              |
|                   | Zatkany przelew                                                                            |                                                                              |
| 4.04 Fehler am    | Uszkodzenie czujnika poziomu.                                                              | Sprawdzić czujnik poziomu i w razie                                          |
| Füllstandsensor   |                                                                                            | potrzeby wymienić. Urządzenie pracuje<br>przy zasilaniu świeżą wodą.         |
| 4.05 Fehler am    | Uszkodzenie czujnika ciśnienia.                                                            | Sprawdzić czujnik ciśnienia i w razie                                        |
| Drucksensor       |                                                                                            | potrzeby wymienic.                                                           |
| 4.06 Fehler       | Alarm wysokiego poziomu. Poziom cieczy                                                     | Sprawdzić wysokość przelewu                                                  |
| Alarmniveau       | w zbiorniku zbiorczym niedopuszczalnie wysoki,                                             | nastawioną w menu 2.07 i w razie                                             |
|                   | <ul> <li>Niepoprawnie nastawiona wysokość przelewu</li> </ul>                              | <ul> <li>Sprawdzić przelew i w razie potrze-</li> </ul>                      |
|                   | Zatkany przelew                                                                            | by usunać zatkanie                                                           |
|                   | Woda dopływa do zbiornika zbiorczego przez                                                 | Uniemożliwić dopływ wody do                                                  |
|                   | przelew (powódź).                                                                          | zbiornika przez przelew                                                      |
| 4.07 Fehler       | Alarm przekroczenia nastawionego maksymalne-                                               | Usunąć nieszczelności w systemie ruro-<br>ciadów Jeżeli nie stwierdzono nie- |
| Max. Zeit Pumpe   | <ul> <li>Nieszczelności w systemie rurociadów</li> </ul>                                   | szczelności, to w menu 2.21 zwiększyć                                        |
|                   |                                                                                            | maksymalny dopuszczalny czas pracy                                           |
|                   |                                                                                            | ciągłej pompy lub wyłączyć tę funkcję                                        |
| 4 08 Febler       | Alarm przelewu zbiornika. Czuinik podłaczony do                                            | Usunać przyczyne przelewania sie wody                                        |
| Überlauf Tank     | wejścia E4 sygnalizuje przelew zbiornika. Taka                                             |                                                                              |
|                   | sygnalizacja może wystąpić, jeżeli w menu 2.24                                             |                                                                              |
|                   | skoniigurowano czujnik, jako zabezpieczenie<br>przed przelewem                             |                                                                              |
|                   | Brudna woda dopływa przez przelew                                                          |                                                                              |
|                   | Przelew jest zatkany                                                                       |                                                                              |

## 12.2 Ogólne awarie i zakłócenia w pracy urządzenia

Awarie i zakłócenia w pracy urządzenia można rozpoznać za pomocą różnych objawów. Awarie te wpływają na wydajność urządzenia.

| Awarie                                                                                                    | Przyczyny                                                                                                    | Usuwanie                                                                                                    |
|----------------------------------------------------------------------------------------------------|----------------------------------------------------------------------------------------------------|----------------------------------------------------------------------------------------------------|
| Pompa nie pracuje                                                                                                    | Brak zasilania elektrycznego.                                                                                                    | <ul> <li>Sprawdzić bezpieczniki, podłączenia<br/>i przewody.</li> </ul>                                                                            |
| Pompa nie przetłacza                                                                                                    | Dopływ powietrza do rury ssawnej.                                                                                                    | Uszczelnić rurę ssawną.                                                                                                    |
| lub za mały przepływ<br>pompy                                                                                                    | <ul> <li>Wysokość zasysania przekroczyła do-<br/>puszczalną wartość maksymalną.</li> </ul>                                                                                                    | Sprawdzić poziom wody w zbiorniku.                                                                                                    |
|                                                                                                    | Powietrze w pompie.                                                                                                    | Odpowietrzyć pompę/urządzenie.                                                                                                    |
|                                                                                                    | Zatkany filtr.                                                                                                    | Oczyścić zawór stopowy.                                                                                                    |
| Występuje bardzo<br>częste załączanie<br>i wyłączanie pompy                                                                                             | <ul> <li>Małe nieszczelności lub klapa zwrotna w<br/>FluidControl nie zamyka się.</li> </ul>                                                                                                    | <ul> <li>W celu umożliwienia poszukiwania awarii<br/>zamknąć rurociąg tłoczny od strony pobo-<br/>rów. Usunąć przyczynę.</li> </ul>                |
| Pompa nieszczelna                                                                                                    | Uszczelnienie mechaniczne uszkodzo-<br>ne.                                                                                                    | <ul><li>Wymienić uszczelnienie mechaniczne.</li><li>Na korpusie stopni dociągnąć śruby.</li></ul>                                                  |
| Dodatkowe zasilanie<br>świeżą wodą aktywne<br>pomimo napełnionej<br>cysterny                                                                            | <ul> <li>Czujnik poziomu zanieczyszczony lub<br/>uszkodzony.</li> <li>Niepoprawne podłączenie kabla czujni-<br/>ka (kapilarny przewód wyrównawczy za-<br/>tkany).</li> </ul>                                                              | <ul> <li>Czujnik oczyścić lub wymienić.</li> <li>Sprawdzić podłączenie i ułożenie kabla odnośnie ewentualnych zagięć.</li> </ul>                   |
| Pompa nie wyłącza się                                                                                                    | <ul> <li>W urządzeniu osiągane jest ciśnienie<br/>niewiele wyższe od 1 bar, a więc poniżej<br/>ciśnienia załączania. Pompa pracuje<br/>poza swoją charakterystyką.</li> </ul>                                                             | <ul> <li>Wezwać służbę obsługi klientów firmy Wilo.</li> </ul>                                                                                     |
| Zawór pływakowy<br>w dodatkowym zasila-<br>niu nie wyłącza się/<br>woda wypływa przez<br>przelew                                                        | <ul> <li>Zawór pływakowy wysunięty ze swojego<br/>osadzenia lub mechanicznie zabloko-<br/>wany.</li> </ul>                                                                                                    | <ul> <li>Przeprowadzić kontrolę wzrokową i w razie<br/>potrzeby lepiej umocować przewód zasila-<br/>jący lub oczyścić zbiornik i zawór.</li> </ul> |
| Sygnalizacja awarii na<br>wyświetlaczu RCE<br>(patrz rys. 9) "Bitte<br>Hardwarekonfig.prüfen"<br>(Proszę sprawdzić<br>konfigurację oprogra-<br>mowania) | <ul> <li>Jumper na tylnej ścianie płyty drukowa-<br/>nej wskazywania (Anzeigeplatine) RCE<br/>(patrz rys. 9) zapewniający poprawną<br/>identyfikację typu pompy nie jest po-<br/>prawnie osadzony lub brak tego jumpe-<br/>ra.</li> </ul> | <ul> <li>Wezwać służbę obsługi klientów firmy Wilo.</li> </ul>                                                                                     |

Jeżeli nie można usunąć awarii urządzenia, to prosimy zwrócić się do odpowiedniej firmy fachowej lub do najbliższego punktu obsługi klientów lub przedstawicielstwa firmy Wilo.

## 12.2.1 Potwierdzanie komunikatów o awariach

Po usunięciu awarii w celu umożliwienia ponownego uruchomienia urządzenia należy potwierdzić (skasować) komunikat o awarii.

# Potwierdzenie komunikatów o awariach: Rückstau Kanal (4.03), Alarmniveau (4.06) i Überlauf Tank (4.08) (patrz podrozdział 12.1).

- Usunać przyczynę awarii.
- Wprowadzić kod dostępu 02.
- Na wyświetlaczu ukazuje się krótko tekst:
   > Parametereingabe möglich... <. (zmiana parametrów możliwa).
- W menu 4.00 potwierdzić awarię klawiszem OK.
- W punkcie menu 4.99 powrócić do menu głównego.
- Przełączyć urządzenie sterujące ponownie do pracy automatycznej przez wprowadzenie kodu dostępu 00.

# Potwierdzenie komunikatów o awariach: Trockenlauf (4.01), Schalthäufigkeit (4.02) i max. Zeit Pumpe (4.07) (patrz podrozdział 12.1).

Usunąć przyczynę awarii.

 Potwierdzić komunikat o awarii klawiszem potwierdzania .

Potwierdzenie komunikatów o awariach: Füllstandssensor (4.04) i Drucksensor (4.05) (patrz podrozdział 12.1).

- Usunąć przyczynę awarii.
- Następuje automatyczne potwierdzenie awarii.

## 13 Części zamienne

Części zamienne można zamawiać w odpowiednich miejscowych firmach fachowych lub/i w służbie obsługi klientów firmy Wilo.

W celu uniknięcia dodatkowych pytań i błędnych zamówień w zamówieniu należy podać wszystkie dane tabliczki znamionowej urządzenia.

## Możliwość zmian technicznych zastrzeżona!

## 14 Nastawienia systemowe

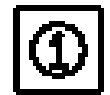

WSKAZÓWKA: Nastawienia systemowe mogą być wykonywane tylko przez służbę obsługi klientów firmy Wilo. Przy dostawie system jest nastawiony fabrycznie tak, aby zapewnić bezpieczną pracę. Użytkownik nie powinien zmieniać tych nastawień.

## 14.1 Wskazanie konfiguracji pompy

W celu zapewnienia prawidłowego działania urządzenia ciśnienie wyłączania pompy musi być dopasowane do zastosowanego typu pompy. Odpowiednią konfigurację charakterystyki pompy można zobaczyć w menu 2.50.

 Umożliwić wprowadzanie parametrów w urządzeniu sterującym przez wprowadzenie kodu dostępu 02.

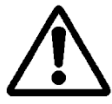

OSTROŻNIE! Niebezpieczeństwo uszkodzenia pompy! Przy nieprawidłowym doborze ciśnienia wyłączania pompy może nastąpić uszkodzenie pompy.

- Zwrócić uwagę na dane techniczne zastosowanej pompy.
- W menu 2.50 porównać ciśnienie wyłączania pompy z danymi technicznymi zastosowanej pompy. Pokazane ciśnienie musi się zgadzać z wymaganym ciśnieniem wyłączania. Przykład: F1 = 4 odpowiada ciśnieniu wyłączania 3,9 / 4,1 bar dla pompy MC304.

## 14.2 Określenie działania czujnika poziomu

Czujnik poziomu jest przeznaczony do kontroli poziomu wody w zbiorniku zbiorczym i musi być skonfigurowany zgodnie z tym celem. Przy spadku poziomu poniżej wartości nastawionej w punkcie menu 2.09 następuje przełączenie na pracę z zasilaniem świeżą wodą. Podczas pracy z zasilaniem świeżą wodą woda jest pobierana ze zbiornika dodatkowego zasilania świeżą wodą urządzenia. Wszystkie wartości poziomu potrzebne do sterowania poziomu są nastawione na wartości standardowe.

- W menu 2.09 można nastawić wartość poziomu, przy którym, podczas braku wody deszczowej, następuje przełączenie na dodatkowe zasilanie świeżą wodą.
- W menu 2.10 można określić poziom napełniania świeżą wodą.
- W menu 2.99 powrócić do menu głównego.

## 14.3 Konfiguracja rozszerzonych funkcji bezpieczeństwa

Urządzenie sterujące zawiera różne funkcje bezpieczeństwa, które zapewniają prawidłową pracę urządzenia.

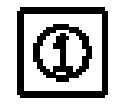

WSKAZÓWKA Urządzenia bezpieczeństwa są nastawione fabrycznie dla zapewnienia bezpiecznej pracy i można je dopasowywać tylko w przypadku potrzeby.

14.3.1 Ochrona zaworu magnetycznego przed zakamienieniem Zakamienienie zaworu magnetycznego jest prawie wykluczone z powodu niskiej temperatury wody. Jednak w celu zapewnienia niezawodnej pracy zawór ten jest uaktywniany/otwierany na trzy sekundy, co określony przedział czasu.

 W menu 2.16 w razie potrzeby zmienić okres czasu ochrony przed zakamienieniem.

## 14.3.2 Oprogramowanie tolerujące błędy

Przy niekorzystnych warunkach (np. zwiększona zawartość powietrza) może nastąpić przerwanie słupa wody w pompie, przy pracy z zasilaniem wodą deszczową. Wewnętrzny algorytm (oprogramowanie tolerujące błędy =>"FTS") próbuje wtedy osiągnąć napełnienie pompy wodą przez maksymalnie 5-krotne otwieranie i zamykanie zaworu magnetycznego w zbiorniku dodatkowego zasilania. Ta procedura może być uruchamiana tylko jeden raz w ciągu godziny.

- W menu 2.31 nastawić tolerancję czasu opóźnienia otwierania zaworu magnetycznego.
- W menu 2.32 nastawić tolerancję czasu opóźnienia zamykania zaworu magnetycznego.

## 14.3.3 Logika wyłączania (funkcja F1)

Logika wyłączania ma wpływ na przebieg wyłączania pompy. Wartość końcowa (p wył) jest dopasowana do charakterystyki pompy (np. MC 304 3,9 bar przy pracy z wodą deszczową i 4,1 bar przy pracy z wodą świeżą). Ciśnienie wyłączania (menu 2.13) jest krokowo obniżane, co określony przedział czasu. Wewnętrzny algorytm sprawdza przy tym zakres pracy prawie do wartości ciśnienia załączania (menu 2.12) i określa w ten sposób wymagania odnośnie dopływu wody (pracy pompy).

- W menu 2.51 nastawić przedział czasowy dla obniżania ciśnienia wyłączania.
- W menu 2.52 nastawić wartość kroku obniżania ciśnienia wyłączania.

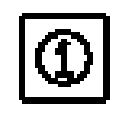

WSKAZÓWKA: Zmienne ciśnienie wyłączania można wyświetlić w menu 2.53 po wprowadzeniu kodu dostępu **02**. Wybraną logikę wyłączania można zobaczyć w menu 2.50 po wprowadzeniu kodu dostępu **02**.

## 14.3.4 Płukanie zbiornika dodatkowego zasilania świeżą wodą

W celu wyeliminowania dłuższych czasów przestoju wody w zbiorniku dodatkowego zasilania, co określony przedział czasu następuje przełączenie urządzenia na pracę z zasilaniem świeżą wodą nawet wtedy, gdy w zbiorniku zbiorczym jest wystarczająca ilość wody deszczowej. Dzięki temu woda zmagazynowania w zbiorniku dodatkowego zasilania świeżą wodą jest regularnie wymieniana i ponadto następuje płukanie zbiornika.

- W menu 2.19 nastawić przedział czasu, po którym urządzenie powinno pracować przy zasilaniu świeżą wodą.
- W menu 2.20 nastawić przedział czasu, w którym urządzenie powinno pracować przy zasilaniu świeżą wodą.

## 14.3.5 Rozpoznanie suchobiegu

Jeżeli przez nastawiony przedział czasu ciśnienie jest niższe od nastawionego ciśnienia minimalnego, to rozpoznawany jest suchobieg i następuje wyłączenie pompy.

- W menu 2.46 określić ciśnienie minimalne.
- W menu 2.15 nastawić czas opóźnienia do zasygnalizowania spadku ciśnienia poniżej wartości minimalnej.

## 14.4 Pełny przegląd struktury menu

W poniższych tabelach przedstawia się wszystkie punkty menu, które są dostępne po wprowadzeniu odpowiednich kodów dostępu.

| Menu                                | Opis                                                                                                    | Parametry                                                                                               | Nastawienie<br>fabryczne             |
|-------------------------------------|----------------------------------------------------------------------------------------------------|----------------------------------------------------------------------------------------------------|--------------------------------------|
| P: 4,3bar H: cm<br>> Automatik RW < | Wskazanie standardowe:<br>P: Aktualne ciśnienie w systemie po stronie tłocz-<br>nej                                                                                                    |                                                                                                    | (funkcja wskazy-<br>wania)           |
|                                     | <ul> <li>H: Wysokość napełnienia lub V: pojemność napełnienia zbiornika zbiorczego (w zależności od kształtu zbiornika)</li> <li>RW: Woda deszczowa ze zbiornika zbiorczego</li> <li>TW: Woda świeża ze zbiornika dodatkowego zasilania świeżą wodą</li> <li>FS: Aktywne oprogramowanie tolerujące błędy</li> <li>KS: Aktywna ochrona przed zakamienieniem</li> </ul> |                                                                                                    |                                      |
|                                     | SZ: Aktywny czas płukania                                                                                                    |                                                                                                    |                                      |
| 1 Betriebsart                       | menu giowne. Wybor rouzaju pracy                                                                                                    |                                                                                                    |                                      |
| 1.01 Betriebsart<br>> Automatik <   | Wybór rodzaju pracy urządzenia (patrz podroz-<br>dział 6.1)                                                                                                    | automatyczna<br>wyłączone<br>ręczna<br>świeża woda                                                      | automatyczna                         |
| 1.02 Pumpe HAND<br>> Aus <          | Ręczne załączanie pompy w pracy ręcznej (praca ręczna patrz menu 1.01)                                                                                                    | załączona<br>wyłączona                                                                                  | wyłączona                            |
| 1.03 Ventil HAND<br>> Aus <         | Ręczne otwieranie zaworu w pracy ręcznej (praca ręczna patrz menu 1.01)                                                                                                    | załączony<br>wyłączony                                                                                  | wyłączony                            |
| 1.99 mit OK<br>zurück               | Powrót do menu głównego                                                                                                    | potwierdzenie kla-<br>wiszem OK                                                                         |                                      |
| 2 Geräte<br>Konfiguration           | Menu główne: Konfiguracja urządzenia                                                                                                    |                                                                                                    |                                      |
| 2.01 WILO RCE<br>Vx.xx dd.mm.yyyy   | Wskazanie wersji oprogramowania i daty wytwo-<br>rzenia                                                                                                    | Vx.xx dd.mm.yyyy                                                                                        | (funkcja wskazy-<br>wania)           |
| 2.02 Sprache<br>> Deutsch <         | <ul> <li>Potrzebny kod dostępu 01</li> <li>Wybór języka menu</li> </ul>                                                                                                    | niemiecki<br>holenderski<br>angielski<br>francuski                                                      | niemiecki                            |
| 2.03 Sensortyp<br>> 5,00 m <        | <ul> <li>Potrzebny kod dostępu służby obsługi klientów</li> <li>Wybór zakresu pomiarowego czujnika poziomu/ typu czujnika poziomu</li> </ul>                                                                                                    | 2,00 m<br>5,00 m                                                                                        | 5,00m                                |
| 2.04 Tankform<br>> Standard <       | <ul> <li>Potrzebny kod dostępu 01</li> <li>Wybór kształtu zbiornika<br/>(potrzebne poprzednie wprowadzenie wysokości<br/>zbiornika (menu 2.05) i przelewu (menu 2.07))</li> </ul>                                                                                                    | standard<br>stojący cylinder<br>leżący cylinder<br>kula<br>powierzchnia x<br>wysokość                   | standard                             |
| 2.05 Tankhöhe<br>> 000 cm <         | <ul> <li>Potrzebny kod dostępu 01</li> <li>Nastawienie wysokości zbiornika (H maks.)</li> </ul>                                                                                                    | 000 – H <sub>maks</sub> . [cm]                                                                          | 000 cm                               |
| 2.06 Höhe Sensor<br>> 025 cm <      | Wysokość montażowa czujnika (H) nad dnem zbiornika (wartość absolutna)                                                                                                    | 000 – H <sub>maks</sub> . [cm]<br>H < wysokość<br>zbiornika (menu<br>2.05)                              | 025 cm<br>(funkcja wskazy-<br>wania) |
| 2.07 Höhe überl.<br>> 000 cm <      | <ul> <li>Potrzebny kod dostępu 01<br/>Nastawienie wysokości montażowej przelewu nad<br/>dnem zbiornika (wartość absolutna)</li> </ul>                                                                                                    | 000 – Hmaks. [cm]<br>H > wysokość czuj-<br>nika (menu 2.06)<br>H < wysokość<br>zbiornika (menu<br>2.05) | 000 cm                               |

| Menu                                  | Opis                                                                                                    | Parametry                       | Nastawienie<br>fabryczne |
|---------------------------------------|----------------------------------------------------------------------------------------------------|---------------------------------|--------------------------|
| 2.09 Pegel NS                         | Potrzebny kod dostępu służby obsługi klien-                                                              | 000 – Hmax [cm]                 | 005 cm                   |
| > 005 cm <                            | tów<br>Nastawienie poziomu (H) przy którym pastepuje                                                     |                                 |                          |
|                                       | przełączenie na pracę z zasilaniem świeżą wodą.                                                          |                                 |                          |
|                                       | Poziom jest liczony od wysokości montażowej czuj-                                                        |                                 |                          |
|                                       | nika poziomu względem dna zbiornika (menu 2.06)                                                          | 02 10 om                        | 02 om                    |
| 2.10 Menge TW                         | tów                                                                                                    | 03 – 19 011                     |                          |
| > 03 cm <                             | Nastawienie histerezy przełączania na zasilanie                                                          |                                 |                          |
|                                       | świeżą wodą, odniesionej do poziomu przełączania                                                         |                                 |                          |
| 2 12 Pumpe n-ein                      | Potrzebny kod dostępu służby obsługi klien-                                                              | 1,0 – 4,5 bar                   | 1,2 bar                  |
| > 1.2 bar <                           | tów                                                                                                    |                                 |                          |
| 2 12 Dumpo p. aug                     | Nastawianie zadanego cisnienia załączania pompy     Potrzebny kod dostępu służby obsługi klien-          | 15-90 bar                       | 3.9 bar przy MC          |
| 2.13 Pumpe p-aus                      | tów                                                                                                    | min. 0,5 bar >                  | 304                      |
| > 3,90 bai <                          | Nastawienie zadanego ciśnienia wyłączania pompy                                                          | zadane ciśnienie                | lub                      |
|                                       | przy pracy z zasilaniem wodą deszczową; zależnie<br>od pastawienia logiki wyłaczania (menu 2.50), konfi- | załączania pompy<br>(menu 2 12) | 4,9 bar przy MC<br>305   |
|                                       | guracji jumperów i zadanego ciśnienia załączania                                                         | (110110 2112)                   |                          |
| · · · · · · · · · · · · · · · · · · · | pompy (menu 2.12                                                                                         | 00 50 1                         | 00 1                     |
| 2.14 Pumpe tnach                      | <ul> <li>Potrzebny kod dostępu służby obsługi klien-<br/>tów</li> </ul>                                  | 00 – 59 sek.                    | 20 sek.                  |
| > 20 sec <                            | Czas opóźnienia wyłączenia pompy                                                                         |                                 |                          |
| 2.15 TL-Verzög.                       | Potrzebny kod dostępu służby obsługi klien-                                                              | 00 – 59 sek.                    | 30 sek.                  |
| > 30 sec <                            | tow<br>Czas opóźnienia od zajstnienia suchobiegu do uka-                                                 |                                 |                          |
|                                       | zania się komunikatu o tej awarii. Komunikat o awa-                                                      |                                 |                          |
|                                       | rii ukazuje się, jeżeli w nastawionym czasie ciśnienie                                                   |                                 |                          |
| 2.2.6.Kellisebute                     | nie wzrosnie do minimalnej wartości 1 bar.                                                               | 0 –7 dni                        | 7 dni                    |
| 2.16 Kalkschutz                       | tów                                                                                                    | 0 = nieaktywne                  |                          |
| > / rage (e) <                        | Nastawienie czasu, po którym następuje krótkotrwa-                                                       |                                 |                          |
|                                       | le otwarcie zaworu w celu ochrony przed zakamie-                                                         |                                 |                          |
| 2.17 Wirkung F4                       | Potrzebny kod dostępu 01                                                                                 | otwiera                         | zamyka                   |
| > schließt <                          | Skonfigurowanie czujnika podłączonego opcjonalnie                                                        | zamyka                          |                          |
| y bennebe                             | do wejścia 4 jako styku zwiernego lub rozwiernego<br>(przyporządkowanie czujnika, patrz menu 2.24)       |                                 |                          |
| 2.19 Anl. spülen                      | Potrzebny kod dostępu służby obsługi klien-                                                              | 01 – 28 dni                     | 21 dni                   |
| > 21 Tage <                           | tów                                                                                                    |                                 |                          |
|                                       | Nastawienie przedziału czasu, po którym następuje                                                        |                                 |                          |
|                                       | świeżą wodą w celu oczyszczenia zbiornika (czas                                                          |                                 |                          |
| 1                                     | czyszczenia patrz menu 2.20)                                                                             | 04 50 1                         |                          |
| 2.20 Spülzeit                         | <ul> <li>Potrzebny kod dostępu służby obsługi klien-<br/>tów</li> </ul>                                  | 01 – 59 min                     | 03 min                   |
| > 03 min <                            | Nastawienie czasu pracy z zasilaniem świeżą wodą                                                         |                                 |                          |
|                                       | po automatycznym przełączeniu na taką pracę w                                                            |                                 |                          |
|                                       | celu oczyszczenia zbiornika. Decydujący jest tu                                                          |                                 |                          |
|                                       | następuje przełączenie patrz menu 2.19)                                                                  |                                 |                          |
| 2.21 max. Laufzeit                    | Potrzebny kod dostępu 01                                                                                 | 000 – 360 min                   | 000 min.                 |
| > 000 min <                           | Nastawienie maksymalnie dopuszczalnego czasu<br>pracy ciaołej pompy                                      | 000 = dezaktywa-<br>cia         |                          |
| 2,24 Eingang E4                       | Potrzebny kod dostępu 01                                                                                 | cofka                           | cofka                    |
| > Rückstau <                          | Wybór przyporządkowania czujnika do wejścia 4.                                                           | przelew                         |                          |
| - Huchsedu                            | Rozróżnienie następuje za pomocą zewnętrznej rezystancji (Działanie czujnika patrz menu 2.17)            | cotka+przelew                   |                          |
| 2.25 Alarmniveau                      | Wskazanie poziomu alarmu dla wysokiego stanu                                                             | menu 2.07+/-                    | 2.07 +25 cm              |
| > 2.07 + 025 cm <                     | wody. Obowiązuje: wysokość przelewu (menu 2.07)                                                          | 100 cm                          | (funkcja wskazy-         |
|                                       | + 25 CM.                                                                                                 |                                 | wania)                   |

| Menu                                 | Opis                                                                                                    | Parametry                                                                         | Nastawienie<br>fabryczne                              |
|--------------------------------------|----------------------------------------------------------------------------------------------------|-----------------------------------------------------------------------------------|-------------------------------------------------------|
| 2.31 FTS Ven.auf                     | Potrzebny kod dostępu służby obsługi klien-                                                                                                    | 000 – 100 sek.                                                                    | 20 sek.                                               |
| > 020 sec <                          | tow<br>Nastawienie tolerancji czasu pracy oprogramowania<br>przy otwieraniu zaworu                                                                                                    |                                                                                   |                                                       |
| 2.32 FTS Ven.zu                      | Potrzebny kod dostępu służby obsługi klien-                                                                                                    | 000 – 100 sek.                                                                    | 30 sek.                                               |
| > 030 sec <                          | tów<br>Nastawienie tolerancji czasu pracy oprogramowania<br>przy zamykaniu zaworu                                                                                                    |                                                                                   |                                                       |
| 2.40 Sensortyp<br>> 10,0 bar <       | Potrzebny kod dostępu służby obsługi klien-<br>tów     Wybór typu czujnika ciśnionia                                                                                                    | 6 bar<br>10 bar                                                                   | 10 bar                                                |
| 2.45 P Ap-aus TW                     | Potrzebny kod dostępu służby obsługi klien-                                                                                                    | - 0,7 – +0,7 bar,                                                                 | +0,2 bar                                              |
| > x.x + 0,2 bar <                    | tów<br>Nastawienie wartości różnicy do wyłączenia pompy<br>przy pracy z zasilaniem świeżą wodą. Zadane ci-<br>śnienie wyłączania pompy (menu 2.13) w sumie z tu<br>nastawioną wartością różnicy musi być przynajmniej<br>o 0,5 bar większe od zadanego ciśnienia załączania | (menu 2.13 +<br>menu 2.45 przy-<br>najmniej o<br>0,5 bar większe<br>od menu 2.12) |                                                       |
|                                      | pompy (menu 2.12).<br>(Zadane ciśnienie wyłączania pompy przy pracy z<br>zasilaniem woda deszczową patrz menu 2.13).                                                                                                    |                                                                                   |                                                       |
| 2.46 p-TL                            | Potrzebny kod dostępu służby obsługi klien-                                                                                                    | 0,7 – 1,0 bar                                                                     | 1 bar                                                 |
| > 1,0 bar <                          | tow<br>Nastawienie minimalnej wartości progowej rozpo-<br>znania suchobiegu.                                                                                                    |                                                                                   |                                                       |
| 2.50 Wahl-Stop<br>> F1 = 4 <         | • Potrzebny kod dostępu 02<br>Wskazanie logiki wyłączania z odpowiednim dopa-<br>sowaniem pompy. F1=4 odpowiada ciśnieniu wyłą-<br>czania 4 bar dla pompy MC 304.                                                                                                    | F1 = 0<br>F1 = 4<br>F1 = 5<br>F1 = 9                                              | F1 = 4<br>(funkcja wskazy-<br>wania)                  |
| 2.51 t p Vergl.<br>> 030 sec <       | Potrzebny kod dostępu służby obsługi klien-<br>tów Nastawienie czasu dla porównania ciśnienia.                                                                                                    | 10 – 120 sek.                                                                     | 30 sek.                                               |
| 2.52 p Sprung<br>> 0.2 bar <         | Potrzebny kod dostępu służby obsługi klien-<br>tów Nastawienie skoku ciśnienia.                                                                                                    | 0,1 – 0,5 bar                                                                     | 0.2 bar                                               |
| 2.53 p aus var.<br>> 4.0 ± x.x bar < | <ul> <li>Potrzebny kod dostępu 02</li> <li>Wskazanie zmiennego ciśnienia do wyłączania pompy. Wartość ciśnienia wyłączenia oblicza się jako: zadane ciśnienie wyłączania pompy (menu 2.13) + skok ciśnienia (menu 2.52).</li> </ul>                                         | (menu 2.13 +/-<br>menu 2.52)                                                      | 4.0+x.x bar<br>(MC 304)<br>(funkcja wskazy-<br>wania) |
| 2.54 p ist<br>> 2.2 bar <            | <ul> <li>Potrzebny kod dostępu 02</li> <li>Wskazanie aktualnego ciśnienia z czujnika ciśnie-<br/>nia.</li> </ul>                                                                                                    | aktualnie zmie-<br>rzone ciśnienie                                                | x.x bar<br>(funkcja wskazy-<br>wania)                 |
| 2.99 mit ok<br>zurück                | Powrót do menu głównego.                                                                                                    | potwierdzenie<br>klawiszem OK                                                     |                                                       |
| 3 Pumpe<br>Nennwerte                 | Wartości znamionowe pompy                                                                                                    |                                                                                   |                                                       |
| 3.01 Pumpe Betr.<br>> 0000123,00 h < | Wskazanie czasu pracy pompy.                                                                                                    |                                                                                   | xxxxxxx,xx h<br>(funkcja wskazy-<br>wania)            |
| 3.02 RW Betrieb<br>> 0000103,00 h <  | Wskazanie czasu pracy z zasilaniem wodą desz-<br>czową.                                                                                                    |                                                                                   | xxxxxxx,xx h<br>(funkcja wskazy-<br>wania)            |
| 3.03 TW Betrieb<br>> 0000020,00 h <  | Wskazanie czasu pracy z zasilaniem świeżą wodą.                                                                                                    |                                                                                   | xxxxxxx,xx h<br>(funkcja wskazy-<br>wania)            |
| 3.99 mit OK<br>Zurück                | Powrót do menu głównego.                                                                                                    | Potwierdzenie<br>klawiszem OK                                                     |                                                       |

| Menu                                                                                                    | Opis                                                                                                    | Parametry                     | Nastawienie<br>fabryczne |
|----------------------------------------------------------------------------------------------------|----------------------------------------------------------------------------------------------------|-------------------------------|--------------------------|
| 4 Fehler                                                                                                    | Menu główne: Rozpatrzenie awarii                                                                                                    |                               |                          |
| betrachten                                                                                                    |                                                                                                    |                               |                          |
| 4.00 akt. Fehler<br>löschen                                                                                                    | Potrzebny kod dostępu 02 Usunięcie wszystkich komunikatów o awariach klawiszem OK. Przedtem należy usunąć przyczyny awarii.                                                                                                    |                               |                          |
| 4.01 Pumpe<br>Trockenlauf                                                                                                    | Suchobieg pompy (patrz podrozdział 12.1). Urzą-<br>dzenie jest wyłączone do czasu potwierdzenia awa-<br>rii.<br>OSTROŻNIE! Niebezpieczeństwo uszkodzenia<br>urządzenia! Przy usuwaniu awarii, w celu za-<br>pewnienia wypływu wody, należy otworzyć<br>punkt poboru. | Potwierdzenie<br>klawiszem OK |                          |
| 4.02 Schalt-<br>häufigkeit                                                                                                    | Zbyt częste załączanie i wyłączanie pompy (patrz<br>podrozdział 12.1). Urządzenie jest wyłączone do<br>czasu potwierdzenia awarii.                                                                                                    | Potwierdzenie<br>klawiszem OK |                          |
| 4.03 Rückstaustau<br>Kanal                                                                                                    | Cofka (patrz podrozdział 12.1). Urządzenie jest<br>wyłączone do czasu potwierdzenia awarii.                                                                                                    |                               |                          |
| 4.04 Fehler am<br>Füllstandsensor                                                                                                    | Uszkodzenie czujnika poziomu (patrz podrozdział<br>12.1). Urządzenie pracuje przy zasilaniu świeżą<br>wodą aż do czasu usunięcia awarii.                                                                                                    |                               |                          |
| 4.05 Fehler am<br>Drucksensor                                                                                                    | Uszkodzenie czujnika ciśnienia (patrz podrozdział 12.1). Urządzenie jest wyłączone do czasu potwier-<br>dzenia awarii.                                                                                                    | Potwierdzenie<br>klawiszem OK |                          |
| 4.06 Fehler<br>Alarmniveau                                                                                                    | Alarm wysokiego poziomu (patrz podrozdział 12.1).<br>Urządzenie jest wyłączone.<br>(Wysokość przelewu patrz menu 2.07).                                                                                                    |                               |                          |
| 4.07 Fehler<br>Max. Zeit Pumpe                                                                                                    | Alarm przekroczenia nastawionego czasu pracy<br>ciągłej pompy (patrz podrozdział 12.1). Urządzenie<br>jest wyłączone aż do czasu usunięcia awarii.<br>(Czas pracy pompy, patrz menu 2.21).                                                                           | Potwierdzenie<br>klawiszem OK |                          |
| 4.08 Fehler<br>Überlauf Tank                                                                                                    | Alarm przelewu zbiornika (patrz podrozdział 12.1).<br>Urządzenie jest wyłączone.                                                                                                    |                               |                          |
| 4.99 mit OK<br>zurück                                                                                                    | Powrót do menu głównego                                                                                                    | Potwierdzenie<br>klawiszem OK |                          |
| Fehler bitte mit<br><pre></pre> <pre></pre> | Ukazuje się dla awarii 4.01, 4.02 i 4.07 na przemian<br>z komunikatem o awarii i standardowym wskaza-<br>niem urządzenia.                                                                                                    |                               |                          |

## Komunikat o awarii ukazuje się, jeżeli awaria trwa dłużej niż 10 sekund.

| 5 Werksdaten<br>Konfiguration | Konfiguracja danych fabrycznych         |                                                                                                |
|-------------------------------|-----------------------------------------|------------------------------------------------------------------------------------------------|
| 5.01 Werksdaten<br>rücksetzen | Powrót parametrów na wartości fabryczne | Potwierdzenie<br>klawiszem OK<br>i potwierdzenie<br>odczytywania<br>klawiszem strzał-<br>kowym |
| 5.99 mit OK<br>zurück         | Powrót do menu głównego                 | Potwierdzenie<br>klawiszem OK                                                                  |

D EG – Konformitätserklärung

**GB** EC – Declaration of conformity

Déclaration de conformité CE F

(gemäß 2006/42/EG Anhang II,1A und 2004/108/EG Anhang IV,2, according 2006/42/EC annex II.1A and 2004/108/EC annex IV.2. conforme 2006/42/CE appendice II,1A et 2004/108/CE appendice IV,2)

Hiermit erklären wir, dass die Bauart der Baureihe : **AF Comfort** Herewith, we declare that the product type of the series: Par le présent, nous déclarons que l'agrégat de la série : (Die Seriennummer ist auf dem Typenschild des Produktes angegeben./ The serial number is marked on the product site plate./ Le numéro de série est inscrit sur la plaque signalétique du produit.)

in der gelieferten Ausführung folgenden einschlägigen Bestimmungen entspricht: in its delivered state complies with the following relevant provisions: est conforme aux dispositions suivantes dont il relève:

## **EG-Maschinenrichtlinie EC-Machinery directive**

## 2006/42/EG

**Directives CE relatives aux machines** Die Schutzziele der Niederspannungsrichtlinie 2006/95/EG werden gemäß Anhang I, Nr. 1.5.1 der 2006/42/EG Maschinenrichtlinie eingehalten. The protection objectives of the low-voltage directive 2006/95/EC are realized according annex I, No. 1.5.1 of the EC-Machinery directive 2006/42/EC. Les objectifs protection de la directive basse-tension 2006/95/CE sont respectées conformément à appendice I, n $^{\circ}$  1.5.1 de la directive CE relatives aux machines 2006/42/CE.

Elektromagnetische Verträglichkeit - Richtlinie Electromagnetic compatibility - directive Compatibilité électromagnétique- directive

2004/108/EG

Angewendete harmonisierte Normen, insbesondere: Applied harmonized standards, in particular: Normes harmonisées, notamment:

EN 809 EN 14121-1 EN 60204-1 EN 61000-3-2 EN 61000-6-1 EN 61000-6-3 EN 1717

Bei einer mit uns nicht abgestimmten technischen Änderung der oben genannten Bauarten, verliert diese Erklärung ihre Gültigkeit. If the above mentioned series are technically modified without our approval, this declaration shall no longer be applicable. Si les gammes mentionnées ci-dessus sont modifiées sans notre approbation, cette déclaration perdra sa validité.

Bevollmächtigter für die Zusammenstellung der technischen Unterlagen ist: Authorized representative for the completion of the technical documentation: Mandataire pour le complément de la documentation technique est :

WILO SE Quality Department Anderslebener Str. 161 39387 Oschersleben Germany

WILO SE Nortkirchenstraße 100 44263 Dortmund Germany

Dortmund, 22.04.2010

Quality Manager

| NL<br>EG-verklaring van overeenstemming<br>Hiermede verklaren wij dat dit aggregaat in de geleverde uitvoering<br>voldoet aan de volgende bepalingen:<br>EG-richtlijnen betreffende machines 2006/42/EG<br>De veiligheidsdoelstellingen van de laagspanningsrichtlijn worden<br>overeenkomstig bijlage I, nr. 1.5.1 van de machinerichtlijn 2006/42/EG<br>aangehouden.<br>Elektromagnetische compatibiliteit 2004/108/EG<br>gebruikte geharmoniseerde normen, in het bijzonder:<br>zie vorige pagina                                                                                                    | I<br>Dichiarazione di conformità CE<br>Con la presente si dichiara che i presenti prodotti sono conformi alle<br>seguenti disposizioni e direttive rilevanti:<br>Direttiva macchine 2006/42/EG<br>Gli obiettivi di protezione della direttiva macchine vengono rispettati<br>secondo allegato I, n. 1.5.1 dalla direttiva macchine 2006/42/CE.<br>Compatibilità elettromagnetica 2004/108/EG<br>norme armonizzate applicate, in particolare:<br>vedi pagina precedente                                                                                                    | E<br>Declaración de conformidad CE<br>Por la presente declaramos la conformidad del producto en su estado de<br>suministro con las disposiciones pertinentes siguientes:<br>Directiva sobre máquinas 2006/42/EG<br>Se cumplen los objetivos en materia de seguridad establecidos en la<br>Directiva de Baja tensión según lo específicado en el<br>Anexo I, punto 1.5.1 de la Directiva de Máquinas 2006/42/CE.<br>Directiva sobre compatibilidad electromagnética 2004/108/EG<br>normas armonizadas adoptadas, especialmente:<br>véase página anterior                                                                                                    |
|----------------------------------------------------------------------------------------------------|----------------------------------------------------------------------------------------------------|----------------------------------------------------------------------------------------------------|
| P<br>Declaração de Conformidade CE<br>Pela presente, declaramos que esta unidade no seu estado original, está<br>conforme os seguintes requisitos:<br>Directivas CEE relativas a máquinas 2006/42/EG<br>Os objectivos de protecção da directiva de baixa tensão são cumpridos de<br>acordo com o anexo I, nº 1.5.1 da directiva de máquinas 2006/42/CE.<br>Compatibilidade electromagnética 2004/108/EG<br>normas harmonizadas aplicadas, especialmente:<br>ver página anterior                                                                                                    | S<br>CE- försäkran<br>Härmed förklarar vi att denna maskin i levererat utförande motsvarar<br>följande tillämpliga bestämmelser:<br>EG-Maskindirektiv 2006/42/EG<br>Produkten uppfyller säkerhetsmålen i lågspänningsdirektivet enligt bilaga<br>I, nr 1.5.1 i maskindirektiv 2006/42/EG.<br>EG-Elektromagnetisk kompatibilitet – riktlinje 2004/108/EG<br>tillämpade harmoniserade normer, i synnerhet:<br>se föregående sida                                                                                                    | N<br>EU-Overensstemmelseserklæring<br>Vi erklærer hermed at denne enheten i utførelse som levert er i<br>overensstemmelse med følgende relevante bestemmelser:<br>EG-Maskindirektiv 2006/42/EG<br>Lavspenningsdirektivets vernemål overholdes i samsvar med<br>vedlegg I, nr. 1.5.1 i maskindirektivet 2006/42/EF.<br>EG-EMV-Elektromagnetisk kompatibilitet 2004/108/EG<br>anvendte harmoniserte standarder, særlig:<br>se forrige side                                                                                                    |
| FIN<br>CE-standardinmukaisuusseloste<br>Ilmoitamme täten, että tämä laite vastaa seuraavia asiaankuuluvia<br>määräyksiä:<br>EU-konedirektiivit: 2006/42/EG<br>Pienjännitedirektiivin suojatavoitteita noudatetaan<br>konedirektiivin 2006/42/EY liitteen I, nro 1.5.1 mukaisesti.<br>Sähkömagneettinen soveltuvuus 2004/108/EG<br>käytetyt yhteensovitetut standardit, erityisesti:<br>katso edellinen sivu.                                                                                                    | DK<br>EF-overensstemmelseserklæring<br>Vi erklærer hermed, at denne enhed ved levering overholder følgende<br>relevante bestemmelser:<br>EU-maskindirektivet 2006/42/EG<br>Lavspændingsdirektivets mål om beskyttelse overholdes i henhold til bilag<br>I, nr. 1.5.1 i maskindirektivet 2006/42/EF.<br>Elektromagnetisk kompatibilitet: 2004/108/EG<br>anvendte harmoniserede standarder, særligt:<br>se forrige side                                                                                                    | H<br>EK-megfelelőségi nyilatkozat<br>Ezennel kijelentjük, hogy az berendezés megfelel az alábbi irányelveknek:<br>Gépek irányelv: 2006/42/EK<br>A kisfeszültségű irányelv védelmi előírásait a<br>2006/42/EK gépekre vonatkozó irányelv I. függelékének 1.5.1. sz. pontja<br>szerint teljesíti.<br>Elektromágneses összeférhetőség irányelv: 2004/108/EK<br>alkalmazott harmonizált szabványoknak, különösen:<br>lásd az előző oldalt                                                                                                    |
| CZ<br>Prohlášení o shodě ES<br>Prohlašujeme tímto, že tento agregát v dodaném provedení odpovídá<br>následujícím příslušným ustanovením:<br>Směrnice ES pro strojní zařízení 2006/42/ES<br>Cíle týkající se bezpečnosti stanovené ve směrnici o elektrických zařízeních<br>nízkého napětí jsou dodrženy podle přílohy I, č. 1.5.1 směrnice o strojních<br>zařízeních 2006/42/ES.<br>Směrnice o elektromagnetické kompatibilitě 2004/108/ES<br>použité harmonizační normy, zejména:                                                                                                    | PL<br>Deklaracja Zgodności WE<br>Niniejszym deklarujemy z pełną odpowiedzialnością, że dostarczony wyrób<br>jest zgodny z następującymi dokumentami:<br>dyrektywą maszynową WE 2006/42/WE<br>Przestrzegane są cele ochrony dyrektywy niskonapięciowej zgodnie z<br>załącznikiem I, nr 1.5.1 dyrektywy maszynowej 2006/42/WE.<br>dyrektywą dot. kompatybilności elektromagnetycznej 2004/108/WE<br>stosowanymi normami zharmonizowanymi, a w szczególności:                                                                                                    | RUS           Декларация о соответствии Европейским нормам           Настоящим документом заявляем, что данный агрегат в его объеме           поставки соответствует следующим нормативным документам:           Директивы ЕС в отношении машин 2006/42/EG           Требования по безопасности, изложенные в директиве по           низковольтному напряжению, соблюдные в директиве по           № 1.5.1 директивы в отношении машин 2006/42/EG.           Электромагнитная устойчивость 2004/108/EG           Используемые согласованные стандарты и нормы, в частности:                                                                                                    |
| ,                                                                                                    |                                                                                                    |                                                                                                    |
| GR<br>Δήλωση συμμόρφωσης της ΕΕ<br>Δηλώνουμε ότι το προϊόν αυτό ο' αυτή την κατάσταση παράδοσης<br>ικανοποιεί τις ακόλουθες διατάζεις :<br>Οδηγίες ΕΚ για μηχανήματα 2006/42/ΕΚ<br>Οι απαιτήσεις προστασίας της οδηγίας χαμηλής τάσης τηρούνται<br>σύμφωνα με το παράρτημα Ι, αρ. 1.5.1 της οδηγίας σχετικά με τα<br>μηχανήματα 2006/42/ΕG.<br>Ηλεκτρομαγνητική συμβατότητα ΕΚ-2004/108/ΕΚ<br>Εναρμονιαμένα χρησιμοποιούμενα πρότυπα, ιδιαίτερα:<br>Βλέπε προηγούμενη σελίδα                                                                                                    | TR<br>CE Uygunluk Teyid Belgesi<br>Bu cihazın teslim edildiği şekliyle aşağıdaki standartlara uygun olduğunu<br>teyid ederiz:<br>AB-Makina Standartları 2006/42/EG<br>Alçak gerilim yönergesinin koruma hedefleri, 2006/42/AT makine<br>yönergesi Ek I, no. 1.5.1'e uygundur.<br>Elektromanyetik Uyumluluk 2004/108/EG<br>kısmen kullanılan standartlar için:<br>bkz. bir önceki sayfa                                                                                                    | RO<br>EC-Declarație de conformitate<br>Prin prezenta declarăm că acest produs așa cum este livrat, corespunde cu<br>următoarele prevederi aplicabile:<br>Directiva CE pentru mașini 2006/42/EG<br>Sunt respectate obiectivele de protecție din directiva privind joasa<br>tensiune conform Anexei I, Nr. 1.5.1 din directiva privind mașinile<br>2006/42/CE.<br>Compatibilitatea electromagnetică – directiva 2004/108/EG<br>standarde armonizate aplicate, îndeosebi:<br>vezi pagina precedentă                                                                                                    |
| GR<br>Δήλωση συμμόρφωσης της ΕΕ<br>Δηλώνουμε ότι το προϊόν αυτό σ' αυτή την κατάσταση παράδοσης<br>ικανοποιεί τις ακόλουθες διατάζεις :<br>Οδηγίες ΕΚ για μηχανήματα 2006/42/ΕΚ<br>Οι απαιτήσεις προστασίας της οδηγίας χαμηλής τάσης τηρούνται<br>σύμφωνα με το παράρτημα Ι, αρ. 1.5.1 της οδηγίας σχετικά με τα<br>μηχανήματα 2006/42/ΕG.<br>Ηλεκτρομαγνητική συμβατότητα ΕΚ-2004/108/ΕΚ<br>Εναρμονισμένα χρησιμοποιούμενα πρότυπα, ιδιαίτερα:<br>Βλέπε προηγούμενη σελίδα<br>EST<br>ΕÜ vastavusdeklaratsioon<br>Käesolevaga tõendame, et see toode vastab järgmistele asjakohastele<br>direktiividele:<br>Masinadirektiiv 2006/42/EÜ<br>Madalpingedirektiivi kaitse-eesmärgid on täidetud vastavalt masinate<br>direktiivi 2006/42/EÜ I Isa punktile 1.5.1.<br>Elektromagnetilise ühilduvuse direktiiv 2004/108/EÜ<br>kohaldatud harmoneeritud standardid, eriti:<br>vt eelmist lk                                                                                                    | TR<br>CE Uygunluk Teyid Belgesi<br>Bu cihazın teslim edildiği şekliyle aşağıdaki standartlara uygun olduğunu<br>teyid ederiz:<br>AB-Makina Standartları 2006/42/EG<br>Alçak gerilim yönergesinin koruma hedefleri, 2006/42/AT makine<br>yönergesi Ek I, no. 1.5.1'e uygundur.<br>Elektromanyetik Uyumluluk 2004/108/EG<br>kısmen kullanılan standartlar için:<br>bkz. bir önceki sayfa<br>LV<br>EC - atbilstības deklarācija<br>Ar šo mēs apliecinām, ka šis izstrādājums atbilst sekojošiem noteikumiem:<br>Mašīnu direktīva 2006/42/EK<br>Zemsprieguma direktīvas drošības mērķi tiek ievēroti atbilstoši Mašīnu<br>direktīvas 2006/42/EK pielikumam I, Nr. 1.5.1.<br>Elektromagnētiskās savietojamības direktīva 2004/108/EK<br>piemēroti harmonizēti standarti, tai skaitā:<br>skatīt iepriekšējo lappusi                                                                                                    | RO<br>EC-Declarație de conformitate<br>Prin prezenta declarăm că acest produs așa cum este livrat, corespunde cu<br>următoarele prevederi aplicabile:<br>Directiva CE pentru mașini 2006/42/EG<br>Sunt respectate obiectivele de protecție din directiva privind joasa<br>tensiune conform Anexei I, Nr. 1.5.1 din directiva privind mașinile<br>2006/42/CE.<br>Compatibilitatea electromagnetică – directiva 2004/108/EG<br>standarde armonizate aplicate, îndeosebi:<br>vezi pagina precedentă<br>LT<br>EB atitikties deklaracija<br>Šiuo pažymima, kad šis gaminys atitinka šias normas ir direktyvas:<br>Mašinų direktyvą 2006/42/EB<br>Laikomasi Žemos įtampos direktyvos keliamų saugos reikalavimų pagal<br>Mašinų direktyvos 2006/42/EB l priedo 1.5.1 punktą.<br>Elektromagnetinio suderinamumo direktyvą 2004/108/EB<br>pritaikytus vieningus standartus, o būtent:<br>žr. ankstesniame puslapyje                                                                                                    |
| GR         Δήλωση συμμόρφωσης της ΕΕ         Δηλώνουμε ότι το προϊόν αυτό ο' αυτή την κατάσταση παράδοσης ικανοποιεί τις ακόλουθες διατάζεις :         Oδηγίες ΕΚ για μηχανήματα 2006/42/ΕΚ         Οι απαιτήσεις προστασίας της οδηγίας χαμηλής τάσης τηρούνται σύμφωνα με το παράρτημα Ι, αρ. 1.5.1 της οδηγίας σχετικά με τα μηχαγήματα 2006/42/ΕG.         Ηλεκτρομαγνητική συμβατότητα ΕΚ-2004/108/ΕΚ         Εναρμονισμένα χρησιμοποιούμενα πρότυπα, ιδιαίτερα:         Βλάτε προηγούμενη σελίδα         EST         EÜ vastavusdeklaratsioon         Käesolevaga tõendame, et see toode vastab järgmistele asjakohastele direktiividele:         Masinadirektiiv 2006/42/EÜ         Madalpingedirektiivi kaitse-eesmärgid on täidetud vastavalt masinate direktiivi 2006/42/EÜ         Kohaldatud harmoneeritud standardid, eriti:         vt eelmist lk         SK         ES yhlásenie o zhode         Týmto vyhlasujeme, že konštrukcie tejto konštrukčnej série v dodanom vyhotovení vyhovujú nasledujúcím príslušným ustanoveniam:         Stroje - smernica 2006/42/ES         Bezpečnostné ciele smernice o nízkom napätí sú dodržiavané v zmysle prílohy I, č. 1.5.1 smernice o strojových zariadeniach 2006/108/ES         používané harmonizované normy, najmä:         používané harmonizované normy, najmä: | TR<br>CE Uygunluk Teyid Belgesi<br>Bu cihazın teslim edildiği şekliyle aşağıdaki standartlara uygun olduğunu<br>teyid ederiz:<br>AB-Makina Standartları 2006/42/EG<br>Alçak gerilim yönergesinin koruma hedefleri, 2006/42/AT makine<br>yönergesi Ek I, no. 1.5.1'e uygundur.<br>Elektromanyetik Uyumluluk 2004/108/EG<br>kısmen kullanılan standartlar için:<br>bkz. bir önceki sayfa<br>LV<br>EC - atbilstības deklarācija<br>Ar šo mēs apliecinām, ka šis izstrādājums atbilst sekojošiem noteikumiem:<br>Mašīnu direktīva 2006/42/EK<br>Zemsprieguma direktīvas drošības mērķi tiek ievēroti atbilstoši Mašīnu<br>direktīvas 2006/42/EK pielikumam I, Nr. 1.5.1.<br>Elektromagnētiskās savietojamības direktīva 2004/108/EK<br>piemēroti harmonizēti standarti, tai skaitā:<br>skatīt iepriekšējo lappusi<br>SLO<br>ES – izjava o skladnosti<br>Izjavljamo, da dobavljene vrste izvedbe te serije ustrezajo sledečim<br>zadevnim določilom:<br>Direktīva o strojih 2006/42/ES<br>Cilji Direktīve o nizkonapetostni opremi so v skladu s<br>prilogo I, št. 1.5.1 Direktīve o strojih 2006/42/EG doseženi.<br>Direktīva o elektromagnetni združljīvosti 2004/108/ES<br>uporabljeni harmonizirani standardi, predvsem:<br>glejte prejšnjo stran | RO<br>EC-Declarație de conformitate<br>Prin prezenta declarăm că acest produs așa cum este livrat, corespunde cu<br>următoarele prevederi aplicabile:<br>Directiva CE pentru mașini 2006/42/EG<br>Sunt respectate obiectivele de protecție din directiva privind ioasa<br>tensiune conform Anexei I, Nr. 1.5.1 din directiva privind mașinile<br>2006/42/CE.<br>Compatibilitatea electromagnetică – directiva 2004/108/EG<br>standarde armonizate aplicate, îndeosebi:<br>vezi pagina precedentă<br>LT<br>EB atitikties deklaracija<br>Siuo pažymima, kad šis gaminys atitinka šias normas ir direktyvas:<br>Mašinų direktyvą 2006/42/EB<br>Laikomasi žemos įtampos direktyvos keliamų saugos reikalavimų pagal<br>Mašinų direktyvos 2006/42/EB<br>Laikomasi žemos įtampos direktyvos keliamų saugos reikalavimų pagal<br>Mašinų direktyvos 2006/42/EB<br>Laikomasi vieningus standartus, o būtent:<br>žr. ankstesniame puslapyje<br>BG<br>EO-Jeknapaция за съответствие<br>Декларираме, че продуктът отговаря на следните изисквания:<br>Maшинна директива 2006/42/EO<br>Целите за защита на разпоредбата за ниско напрежение са<br>съставени съгласно. Приложение I, № 1.5.1 от Директивата за<br>мащини 2006/42/EC.<br>Enektromarhurna съместимост – директива 2004/108/EO<br>Хармонизирани стандарти:<br>BK. предната страница |

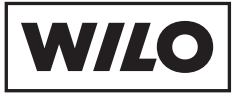

WILO SE Nortkirchenstraße 100 44263 Dortmund Germany T +49 231 4102-0 F +49 231 4102-7363 wilo@wilo.com www.wilo.com

## Wilo – International (Subsidiaries)

### Argentina

WILO SALMSON Argentina S.A. C1295ABI Ciudad Autónoma de Buenos Aires T +54 11 4361 5929 info@salmon.com.ar

#### Austria WILO Pumpen Österreich GmbH 1230 Wien

T +43 507 507-0 office@wilo.at

Azerbaijan WILO Caspian LLC 1065 Baku T +994 12 5962372 info@wilo.az

### Belarus WILO Bel OOO

220035 Minsk T +375 17 2503393 wilobel@wilo.by

#### Belgium WILO SA/NV 1083 Ganshoren T +37 7 4873333 info@wilo.be

Bulgaria WILO Bulgaria Ltd. 1125 Sofia T +359 2 9701970

### info@wilo.bg Canada

WILO Canada Inc. Calgary, Alberta T2A 5L4 T +1 403 2769456 bill.lowe@wilo-na.com

### China

Algeria

Armonia

WILO China Ltd 101300 Beiiina T +86 10 80493900 wilobj@wilo.com.cn

Bad Ezzouar, Dar El Beida

chabane.hamdad@salmson.fr

T +213 21 247979

375001 Yerevan

info@wilo.am

T +374 10 544336

Croatia WILO Hrvatska d.o.o. 10090 Zagreb T +38 51 3430914 wilo-hrvatska@wilo.hr Czech Republic

. WILO Praha s.r.o. 25101 Cestlice T +420 234 098711 info@wilo.cz

### Denmark WILO Danmark A/S 2690 Karlslunde T +45 70 253312 wilo@wilo.dk

Estonia WILO Festi OÜ 12618 Tallinn T +372 6509780 info@wilo.ee

Finland WILO Finland OV 02330 Espoo T +358 207401540 wilo@wilo.fi

France WILOSAS 78390 Bois d'Arcv T +33 1 30050930 info@wilo.fr

### Great Britain WILO (U.K.) Ltd. DE14 2WJ Burton-Upon-Trent T +44 1283 523000 sales@wilo.co.uk

Greece WILO Hellas AG 14569 Anixi (Attika) T +302 10 6248300 wilo.info@wilo.gr

Wilo - International (Representation offices)

### Hungary

WILO Magyarország Kft 2045 Törökbálint (Budapest) T +36 23 889500 wilo@wilo.hu

### Ireland WILO Engineering Ltd. Limerick T +353 61 227566

sales@wilo.ie Italy WILO Italia s.r.l.

20068 Peschiera Borromeo (Milano) T +39 25538351 wilo.italia@wilo.it

Kazakhstan WILO Central Asia 050002 Almaty T +7 727 2785961 in.pak@wilo.kz

### Korea WILO Pumps Ltd. 621-807 Gimhae Gyeongnam T +82 55 3405800 wilo@wilo.co.kr

Latvia WILO Baltic SIA 1019 Riga T +371 67 145229 mail@wilo.lv

### Lebanon WILO SALMSON Lebanon 12022030 El Metn T +961 4 722280 wsl@cyberia.net.lb

Lithuania WILO Lietuva UAB 03202 Vilnius T +370 5 2136495 mail@wilo.lt

#### The Netherlands WILO Nederland b.v. 1551 NA Westzaan T +31 88 9456 000

info@wilo.nl Norway WILO Norge AS 0975 Oslo T +47 22 804570

wilo@wilo.no Poland WILO Polska Sp. z.o.o. 05-090 Raszvn T +48 22 7026161

Portugal Bombas Wilo-Salmson Portugal Lda. 4050-040 Porto

bombas@wilo.pt Romania WILO Romania s.r.l. 077040 Com. Chiajna Jud. Ilfov

### Russia WILO Rus ooo 123592 Moscow T +7 495 7810690

Saudi Arabia WILO MF - Rivadh Riyadh 11465 T +966 1 4624430 wshoula@wataniaind.com

Taiikistan sergiu.zagurean@wilo.md

> Turkmenistan wilo@wilo-tm.info

### Taiwan

WILO-EMU Taiwan Co. Ltd. 110 Taipeh T +886 227 391655 nelson.wu@ wiloemutaiwan.com.tw

### Turkey WILO Pompa Sistemleri San. ve Tic. A.Ş. 34530 Istanbul T +90 216 6610211 wilo@wilo.com.tr

Ukraina WILO Ukraina t.o.w. 01033 Kiew T +38 044 2011870 wilo@wilo.ua

Vietnam Pompes Salmson Vietnam Ho Chi Minh-Ville Vietnam T +84 8 8109975 nkm@salmson.com.vn

**United Arab Emirates** WILO ME – Dubai Dubai T +971 4 3453633 info@wilo.com.sa

### USA WILO-EMU USA LLC Thomasville, Georgia 31792 T +1 229 5840097 info@wilo-emu.com

USA WILO USA LLC Melrose Park, Illinois 60160 T +1 708 3389456 mike.easterley@ wilo-na.com

Uzbekistan 100015 Tashkent T +998 71 1206774 info@wilo.uz

March 2009

71000 Saraievo T +387 33 714510 zeljko.cvjetkovic@wilo.ba

Bosnia and Herzegovina

Georgia 0179 Tbilisi T +995 32 306375 info@wilo.ge

Macedonia 1000 Skopie T +389 2 3122058 valerij.vojneski@wilo.com.mk

Mexico 07300 Mexico T +52 55 55863209 roberto.valenzuela@wilo.com.mx Moldova 2012 Chisinau

T +373 2 223501

Rep. Mongolia

T +976 11 314843

wilo@magicnet.mn

Ulaanbaatar

wilo@wilo.pl

# T +351 22 2080350

## T +40 21 3170164 wilo@wilo.ro

wilo@orc.ru

## 11000 Beograd T +381 11 2851278 office@wilo.co.yu Slovakia

Serbia and Montenegro

WILO Beograd d.o.o.

WILO Slovakia s.r.o. 82008 Bratislava 28 T +421 2 45520122 wilo@wilo.sk

Slovenia WILO Adriatic d.o.o. 1000 Ljubljana T +386 1 5838130 wilo.adriatic@wilo.si

### South Africa Salmson South Africa 1610 Edenvale T +27 11 6082780 errol.cornelius@ salmson.co.za

Spain . WILO Ibérica S.A. 28806 Alcalá de Henares (Madrid) T +34 91 8797100 wilo.iberica@wilo.es

### Sweden WILO Sverige AB 35246 Växjö T +46 470 727600 wilo@wilo.se

Switzerland EMB Pumpen AG 4310 Rheinfelden T +41 61 83680-20 info@emb-pumpen.ch

734025 Dushanbe T +992 37 2232908 farhod.rahimov@wilo.tj

744000 Ashqabad T +993 12 345838

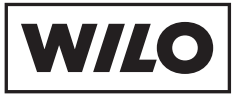

WILO SE Nortkirchenstraße 100 44263 Dortmund Germany T 0231 4102-0 F 0231 4102-7363 wilo@wilo.com www.wilo.de

## Wilo-Vertriebsbüros in Deutschland

### G1 Nord

WILO SE Vertriebsbüro Hamburg Beim Strohhause 27 20097 Hamburg T 040 5559490 F 040 55594949 hamburg.anfragen@wilo.com

## G2 Nord-Ost

WILO SE Vertriebsbüro Berlin Juliusstraße 52–53 12051 Berlin-Neukölln T 030 6289370 F 030 62893770 berlin.anfragen@wilo.com

### Kompetenz-Team Gebäudetechnik

WILO SE Nortkirchenstraße 100 44263 Dortmund T 0231 4102-7516 T 01805 R+U+F+W+I+L+O\* 7\*8\*3\*9\*4\*5\*6 F 0231 4102-7666

Erreichbar Mo-Fr von 7-18 Uhr.

Antworten auf

- Produkt- und AnwendungsfragenLiefertermine und Lieferzeiten
- –Informationen über Ansprechpartner vor Ort
- -Versand von Informationsunterlagen
- \* 14 Cent pro Minute aus dem deutschen Festnetz der T–Com. Bei Anrufen aus Mobilfunknetzen sind Preisabweichungen möglich.

## G3 Ost

WILO SE Vertriebsbüro Dresden Frankenring 8 01723 Kesselsdorf T 035204 7050 F 035204 70570 dresden.anfragen@wilo.com

### G4 Süd-Ost

WILO SE Vertriebsbüro München Adams-Lehmann-Straße 44 80797 München T 089 4200090 F 089 42000944 muenchen.anfragen@wilo.com

### G5 Süd-West WILO SE Vertriebsbüro Stuttgart Hertichstraße 10 71229 Leonberg T 07152 94710 F 07152 947141 stuttgart.anfragen@wilo.com

G6 Mitte

WILO SE Vertriebsbüro Frankfurt An den drei Hasen 31 61440 Oberursel/Ts. T 06171 70460 F 06171 704665 frankfurt.anfragen@wilo.com

### Wilo-International

## Österreich

Zentrale Wien: WILO Pumpen Österreich GmbH Eitnergasse 13 1230 Wien T +43 507 507-0 F +43 507 507-15

Vertriebsbüro Salzburg: Gnigler Straße 56 5020 Salzburg T +43 507 507-13 F +43 507 507-15

Vertriebsbüro Oberösterreich: Trattnachtalstraße 7 4710 Grieskirchen T +43 507 507-26 F +43 507 507-15

### Schweiz

EMB Pumpen AG Gerstenweg 7 4310 Rheinfelden T +41 61 83680-20 F +41 61 83680-21

### G7 West

WILO SE Vertriebsbüro Düsseldorf Westring 19 40721 Hilden T 02103 90920 F 02103 909215 duesseldorf.anfragen@wilo.com

### Standorte weiterer Tochtergesellschaften

Argentinien, Aserbaidschan, Belarus, Belgien, Bulgarien, China, Dänemark, Estland, Finnland, Frankreich, Griechenland, Großbritannien, Irland, Italien, Kanada, Kasachstan, Korea, Kroatien, Lettland, Libanon, Litauen, Niederlande, Norwegen, Polen, Portugal, Rumänien, Russland, Saudi-Arabien, Schweden, Serbien und Montenegro, Slowakei, Slowenien, Spanien, Südafrika, Taiwan, Tschechien, Türkei, Ukraine, Ungarn, Vereinigte Arabische Emirate, Vietnam, USA

Die Adressen finden Sie unter www.wilo.de oder www.wilo.com.

Stand Februar 2009

### Kompetenz-Team Kommune Bau + Bergbau

WILO EMU GmbH Heimgartenstraße 1 95030 Hof T 09281 974-550 F 09281 974-551

Werkskundendienst Gebäudetechnik Kommune Bau + Bergbau

Industrie 1 WILO SE Nortkirchenstraße 100 44263 Dortmund T 0231 4102-7900

T 01805 W•I•L•O•K•D\* 9•4•5•6•5•3 F 0231 4102-7126 kundendienst@wilo.com

Erreichbar Mo-Fr von 7–17 Uhr. Wochenende und feiertags 9–14 Uhr elektronische Bereitschaft mit Rückruf-Garantie!

-Kundendienst-Anforderung

- Werksreparaturen
   Ersatzteilfragen
- –Inbetriebnahme
- -Inspektion
- Technische Service-Beratung – Qualitätsanalyse